Система контроля кассовых операций и устройств зоны «Приемка»-«ВидеоМаркет»

Инструкция для пользователей Версия 8.0

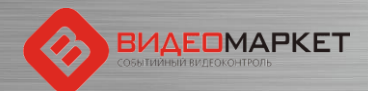

# ВНИМАНИЕ!

#### Начиная с версии v 5.2.2.103, в ПО «ВидеоМаркет» добавлен функционал поддержки устройств зоны «Приемка»!

Слайды, относящиеся к данному функционалы помещены в конец инструкции

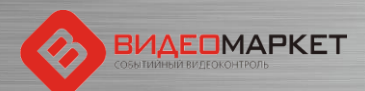

## Целевое назначение

- Уменьшение потерь на кассе, связанных с правонарушениями и ошибками кассиров (кассир 100 раз подумают, прежде чем «ошибиться», если будет знать, что за их поведением следят камеры, а вся чековая информация анализируется и хранится отдельно)
- Создание доказательной базы (видео с наложенной кассовой информацией) для разбора спорных ситуаций, как со своими сотрудниками, так и с покупателями
- Повышение лояльности покупателей магазина (покупатели будут лучше относиться к магазину, если будут знать, что магазин принимает активные меры для повышения безопасности покупателей в магазине)
- Оперативное отслеживание потенциально опасных кассовых операции (за счет автоматического детектирования тревожных событий)
- Удобный доступ к аналитической информации (функции поиска, статистики и отчеты)

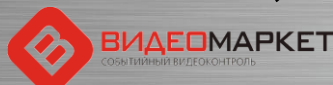

## Архитектура и принцип действия

Все кассовые операции и чековая информация передаются в систему «ВидеоМаркет» через IP-порт и сохраняются в базе данных «ВидеоМаркет» обращается к системе видеонаблюдения и может воспроизводить как «живое» видео, так и видео из архива

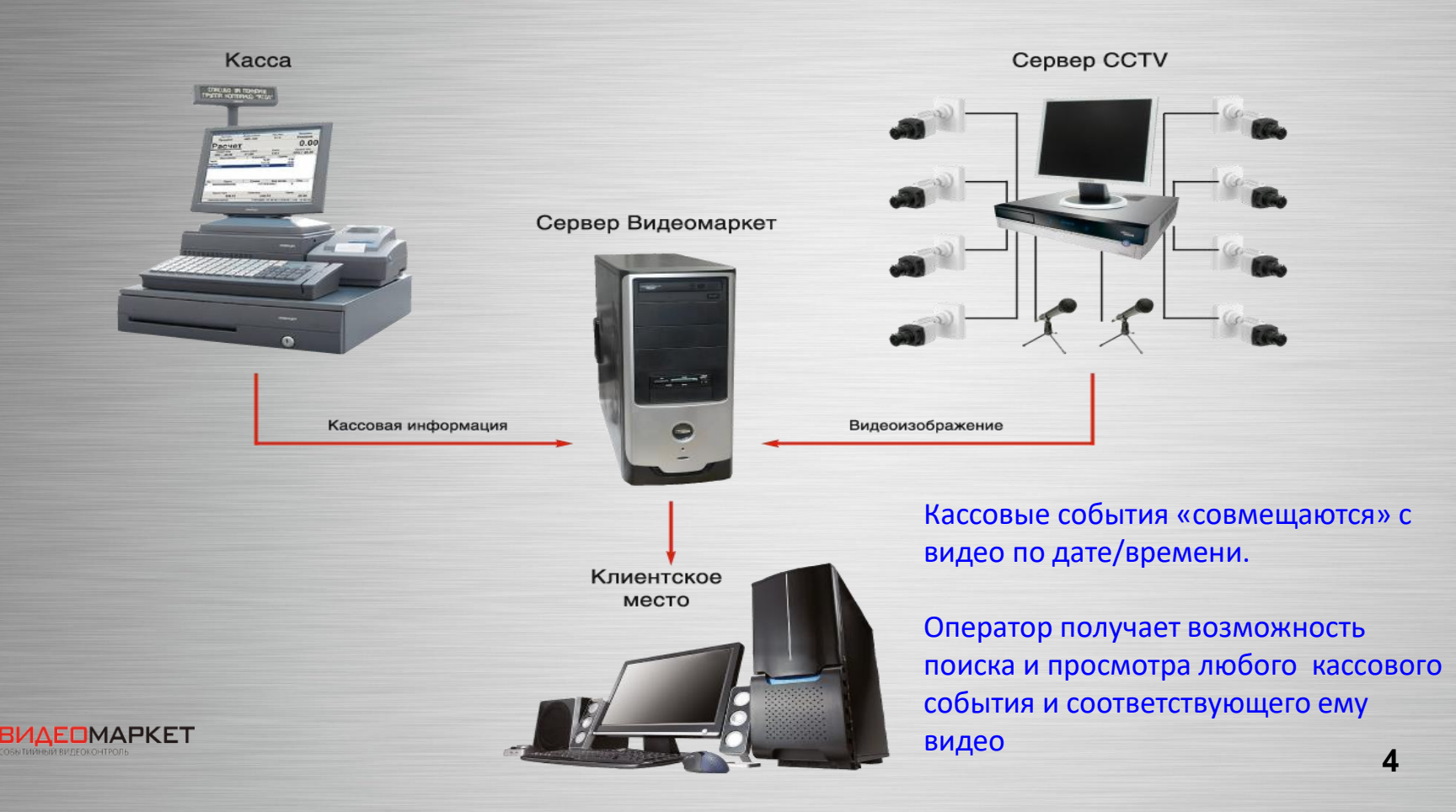

## Загрузка приложений системы

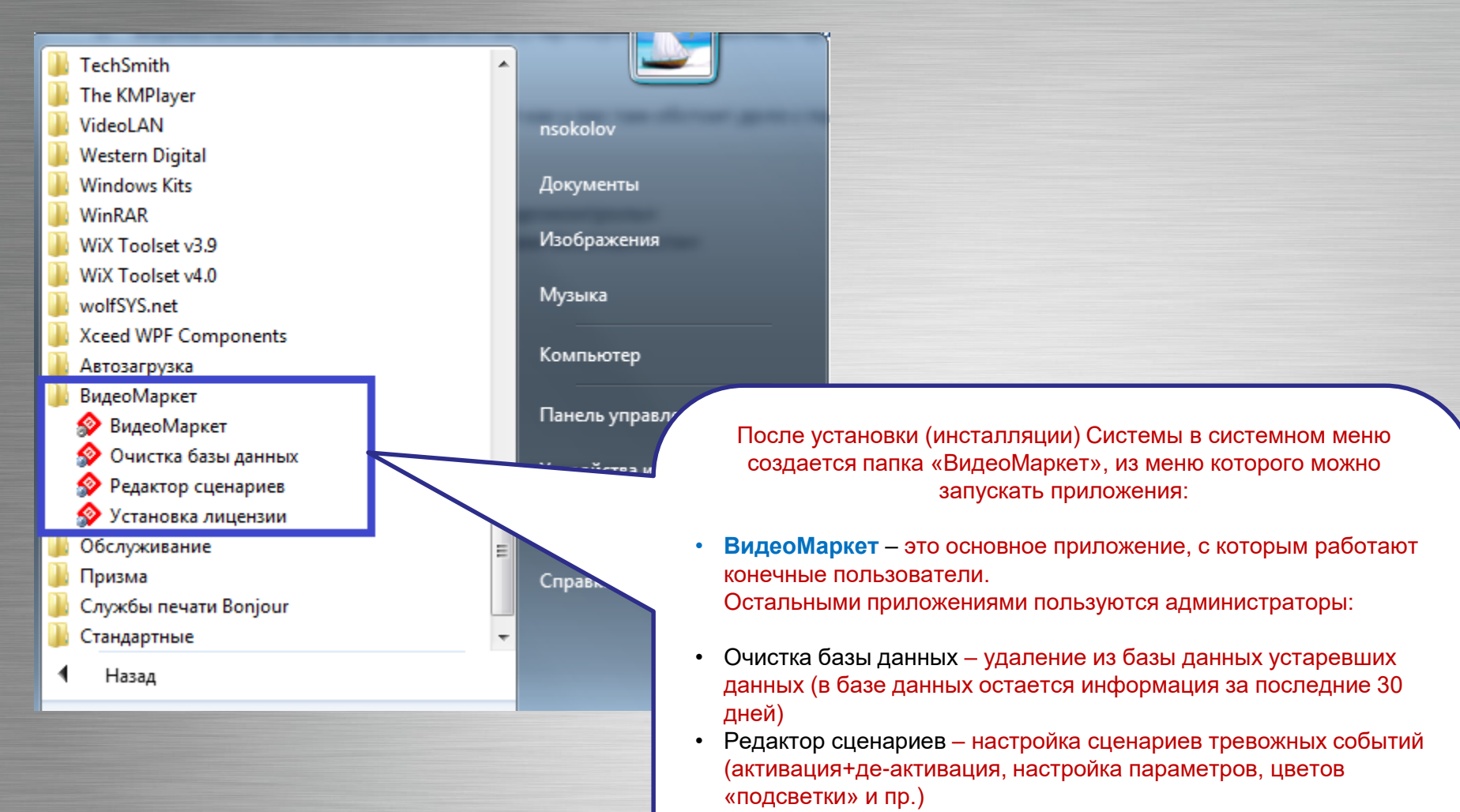

 Установка лицензии – подключение лицензионного файла (привязка к ключу защиты) для санкционирования работы с системой

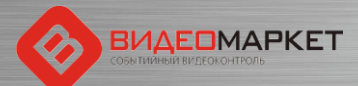

## Вход в систему

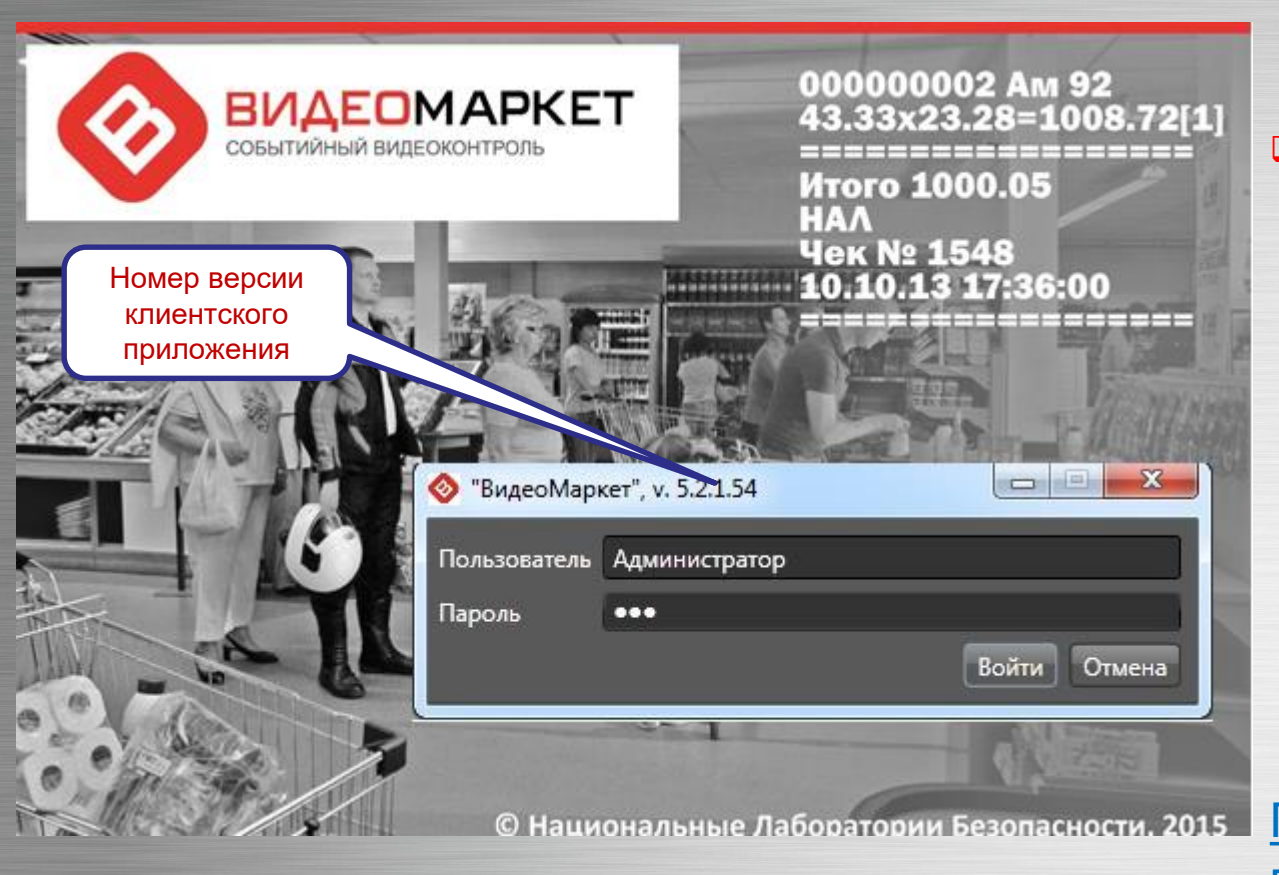

- Три предустановленных логина:
  - Администратор (максимальные права)
  - Аналитик (полный функционал, кроме администрирования) Оператор (минимально необходимый

<u>Примечание:</u>пароли пользователей известны начальнику СБ!!!

функционал)

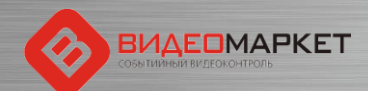

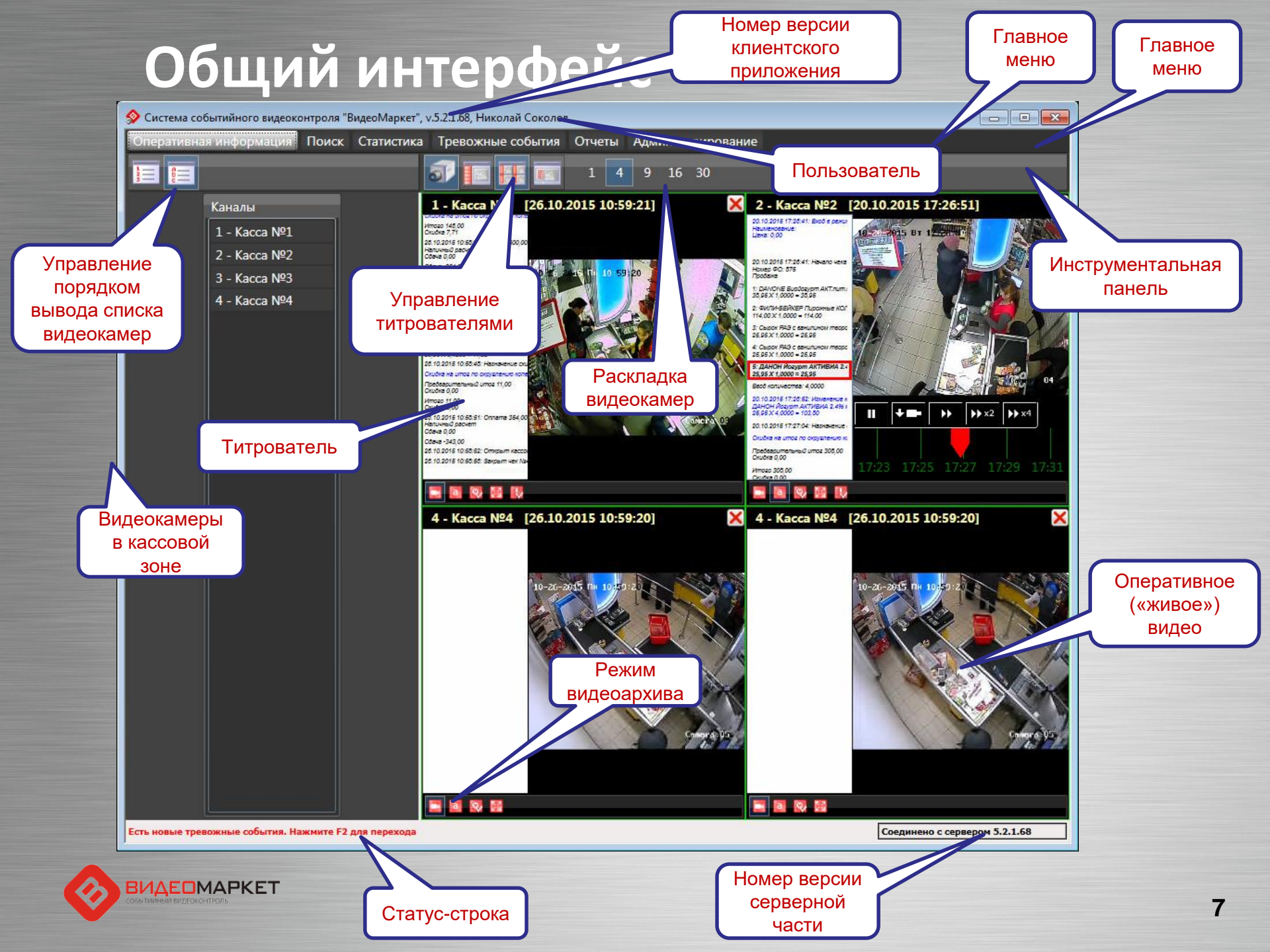

## Титрователи

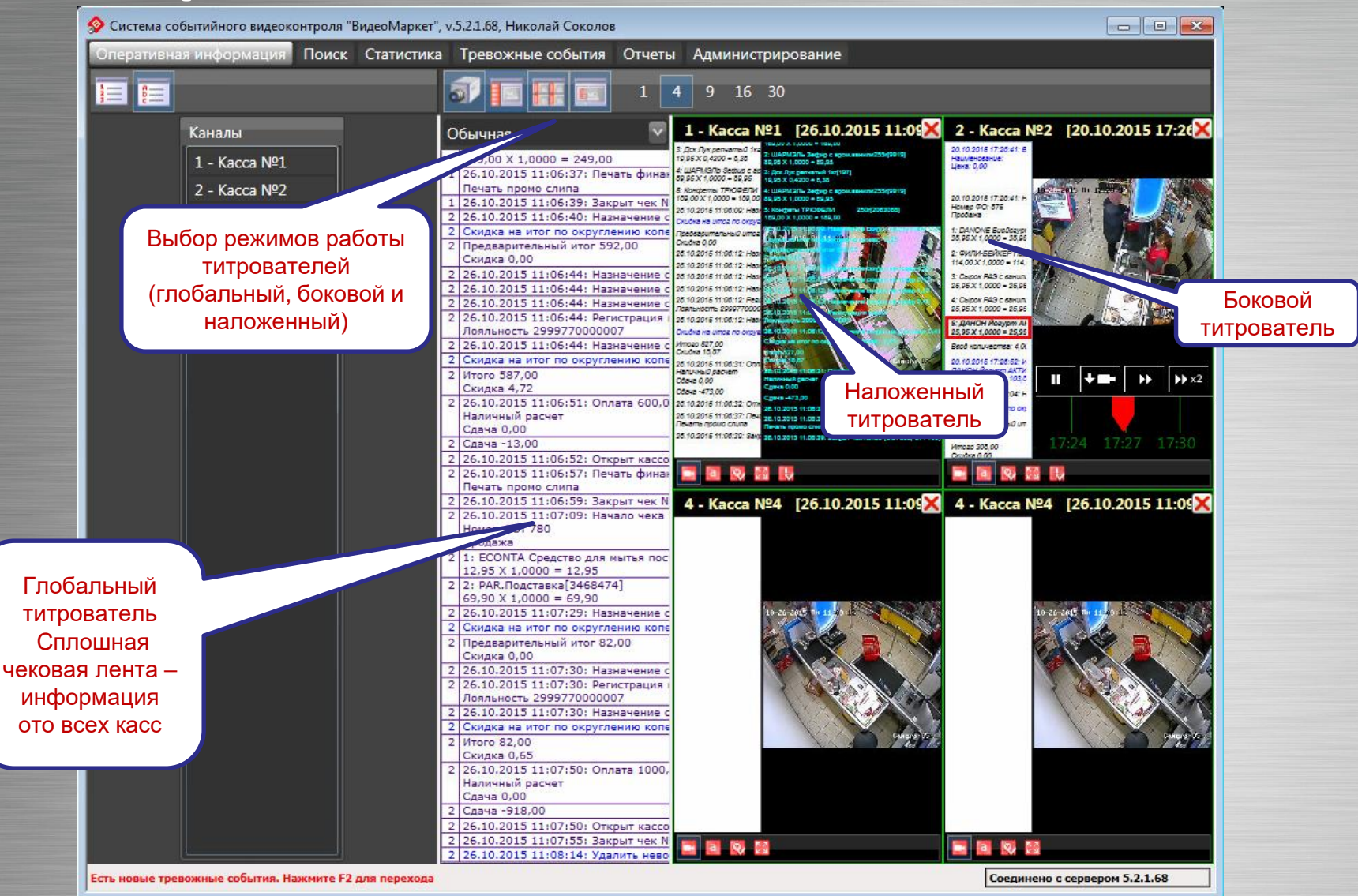

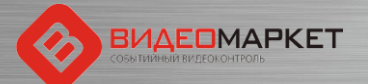

## Работа с видеоархивом

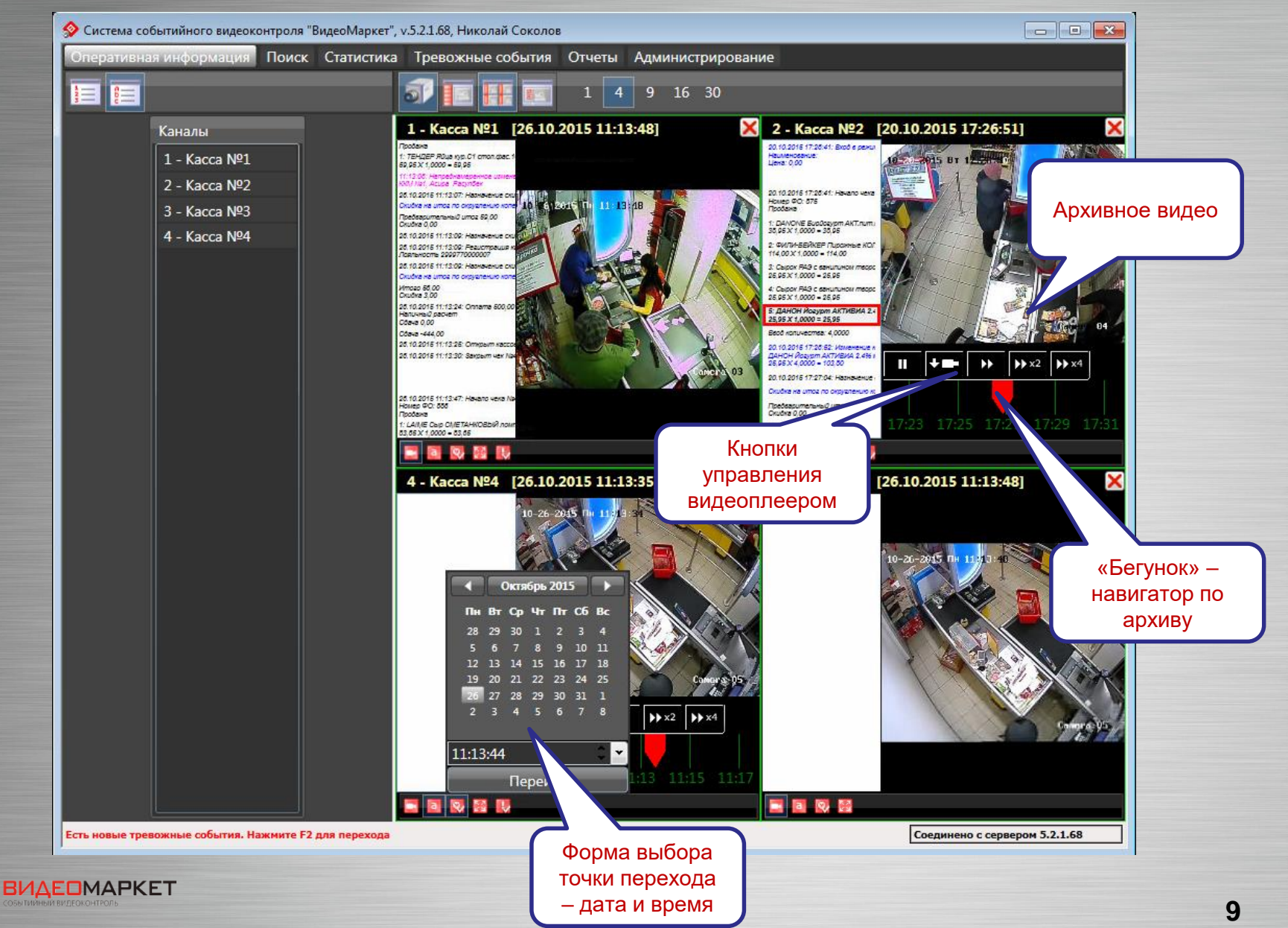

## Экспорт видео из архива

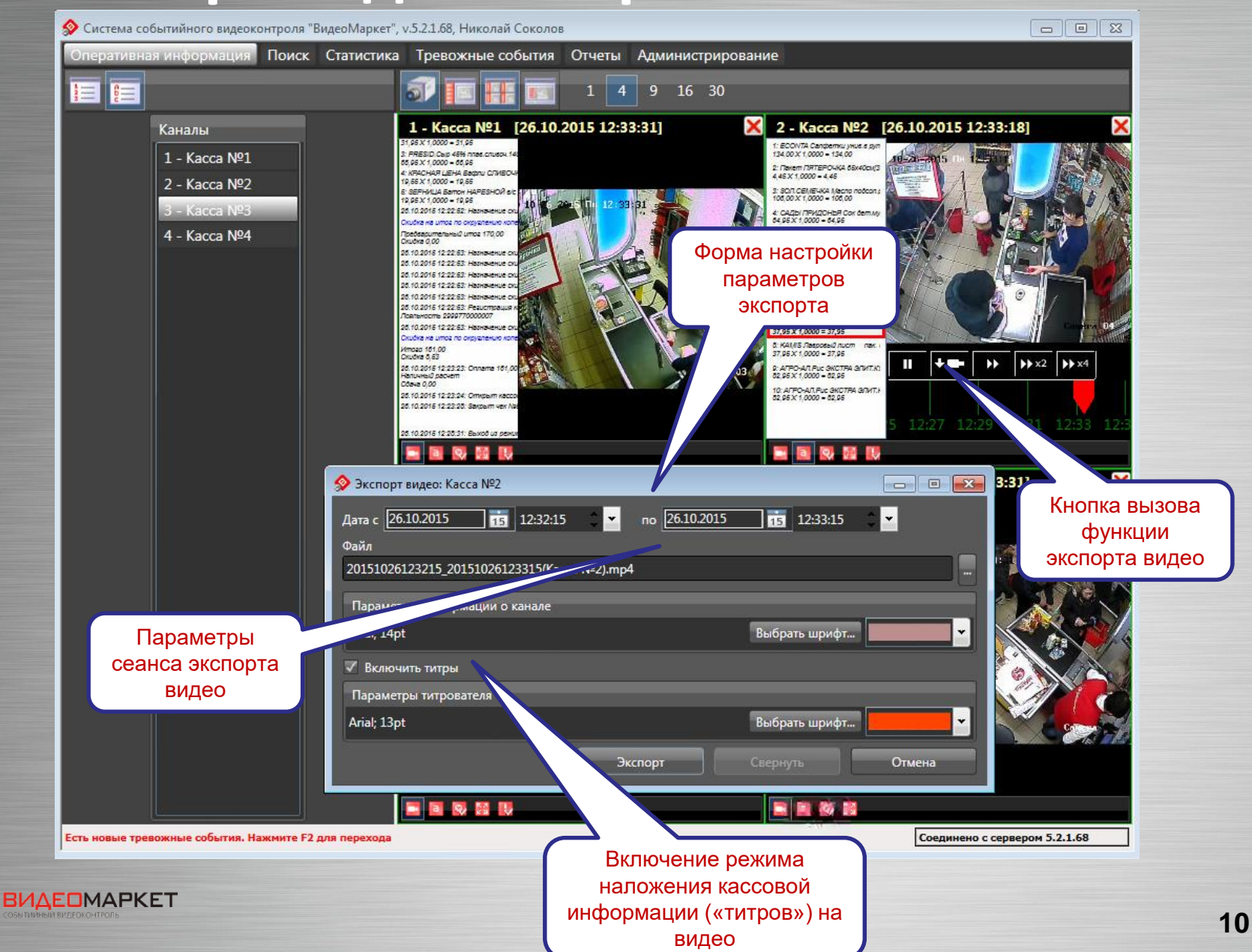

## Сохраненный видеоролик

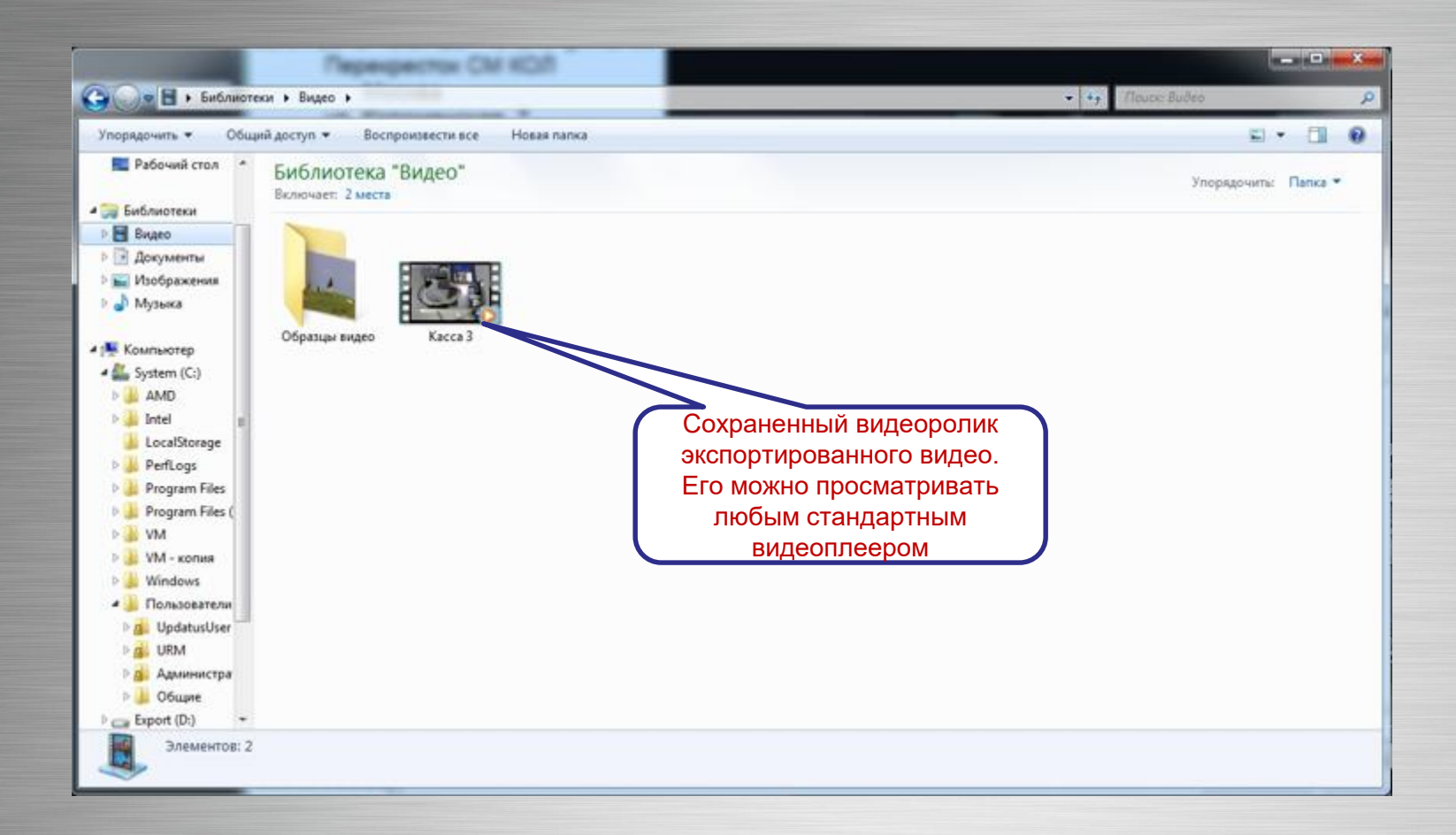

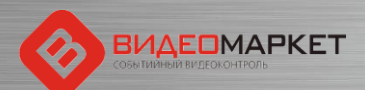

## Проигрывание видеоролика

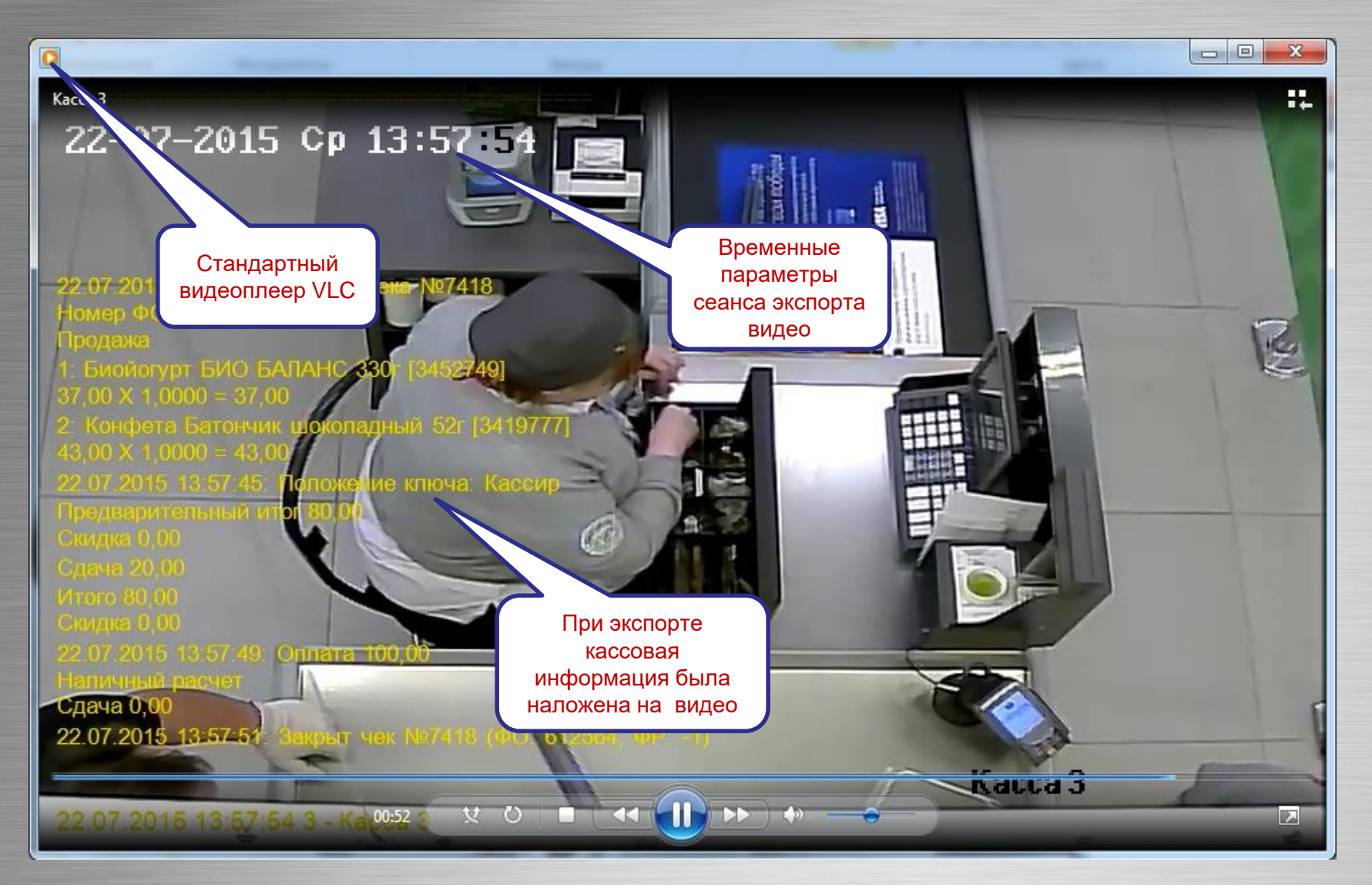

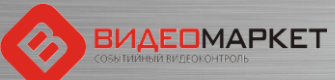

# Поиск - настройка критериев

Дублирование критерия поиска

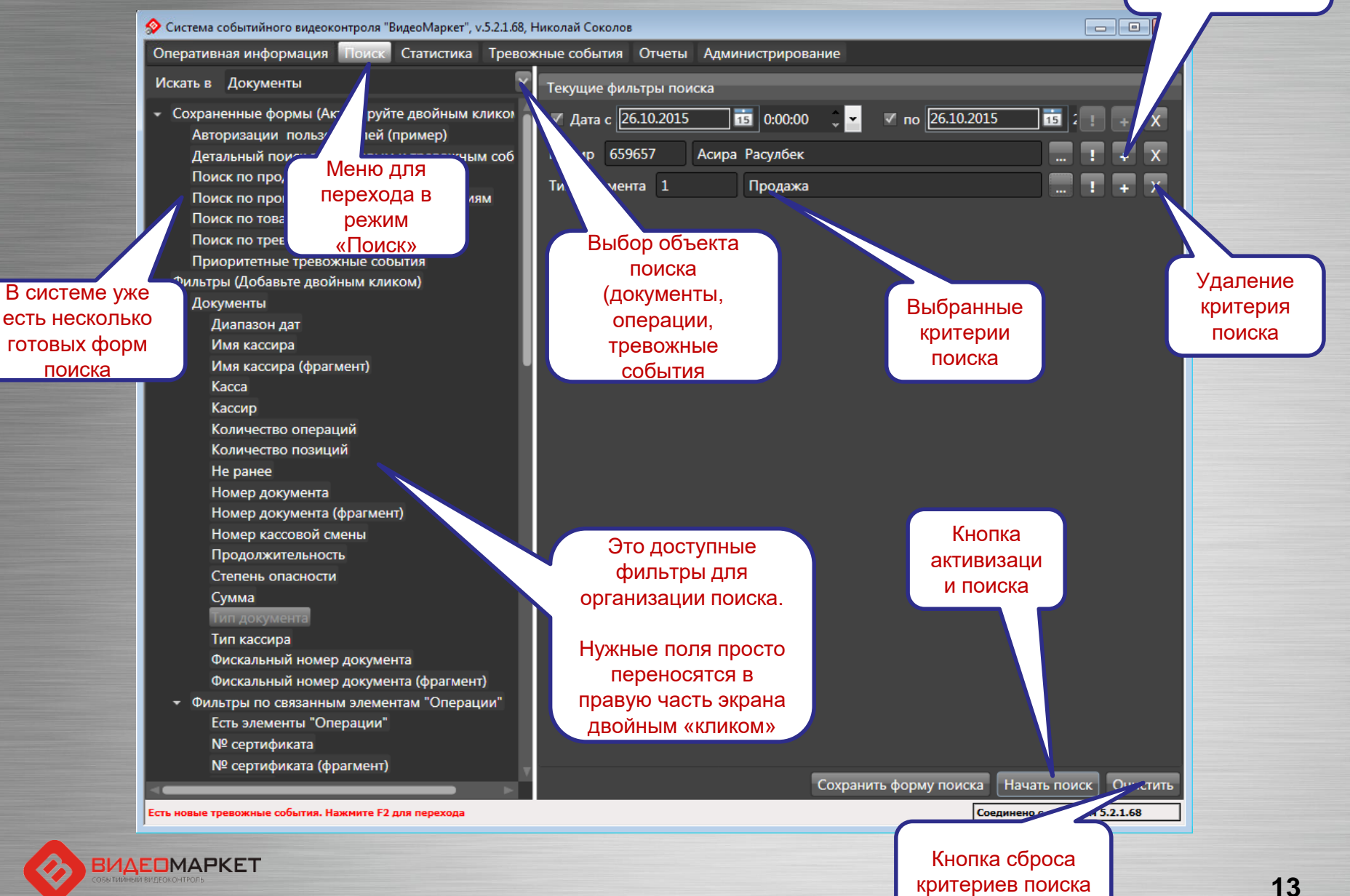

## Результаты поиска

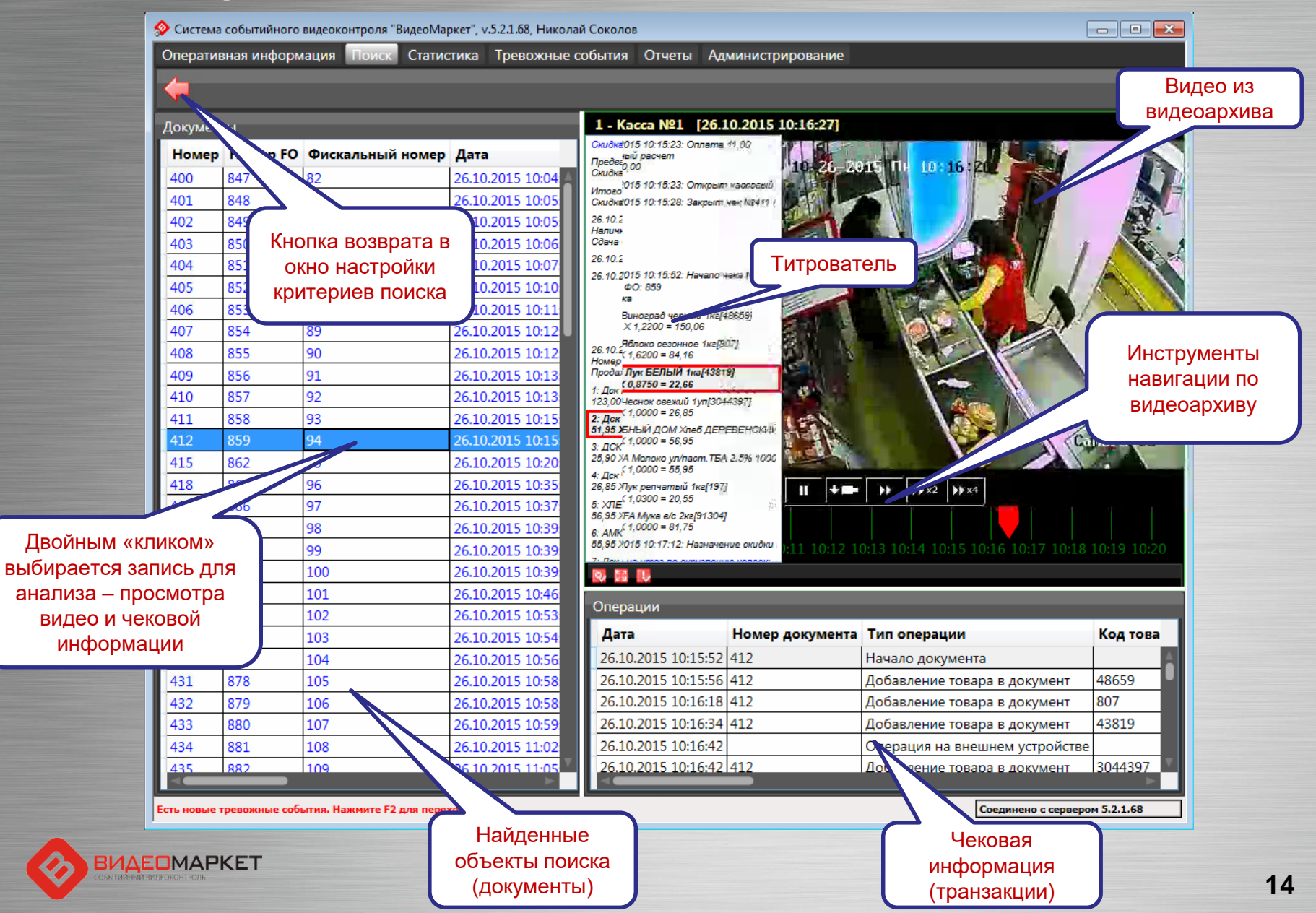

# Таблицы - настройка столбцов

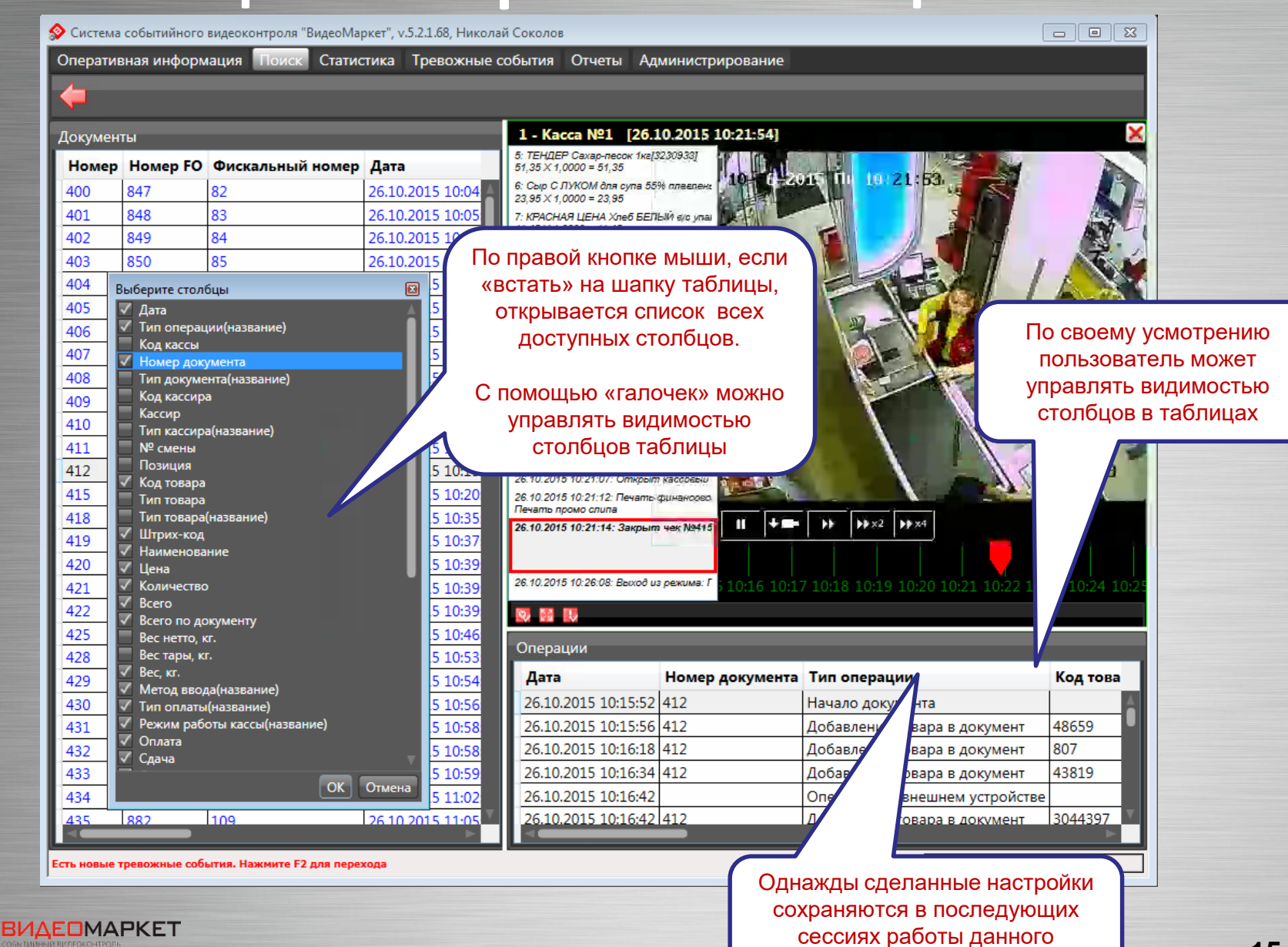

пользователя

# Таблицы – экспорт в OpenOffice

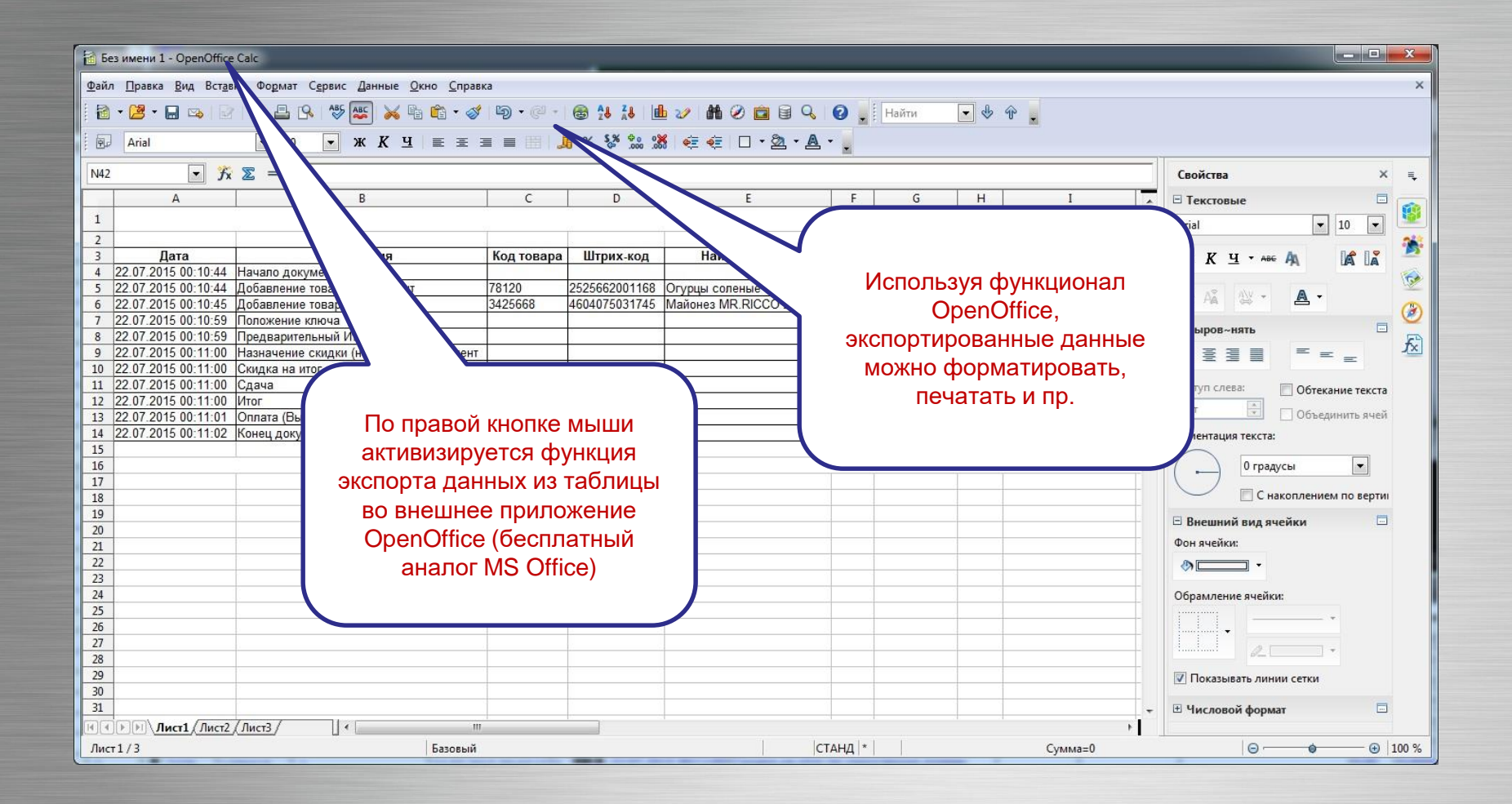

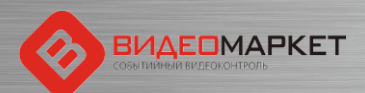

## Статистика - настройка критериев

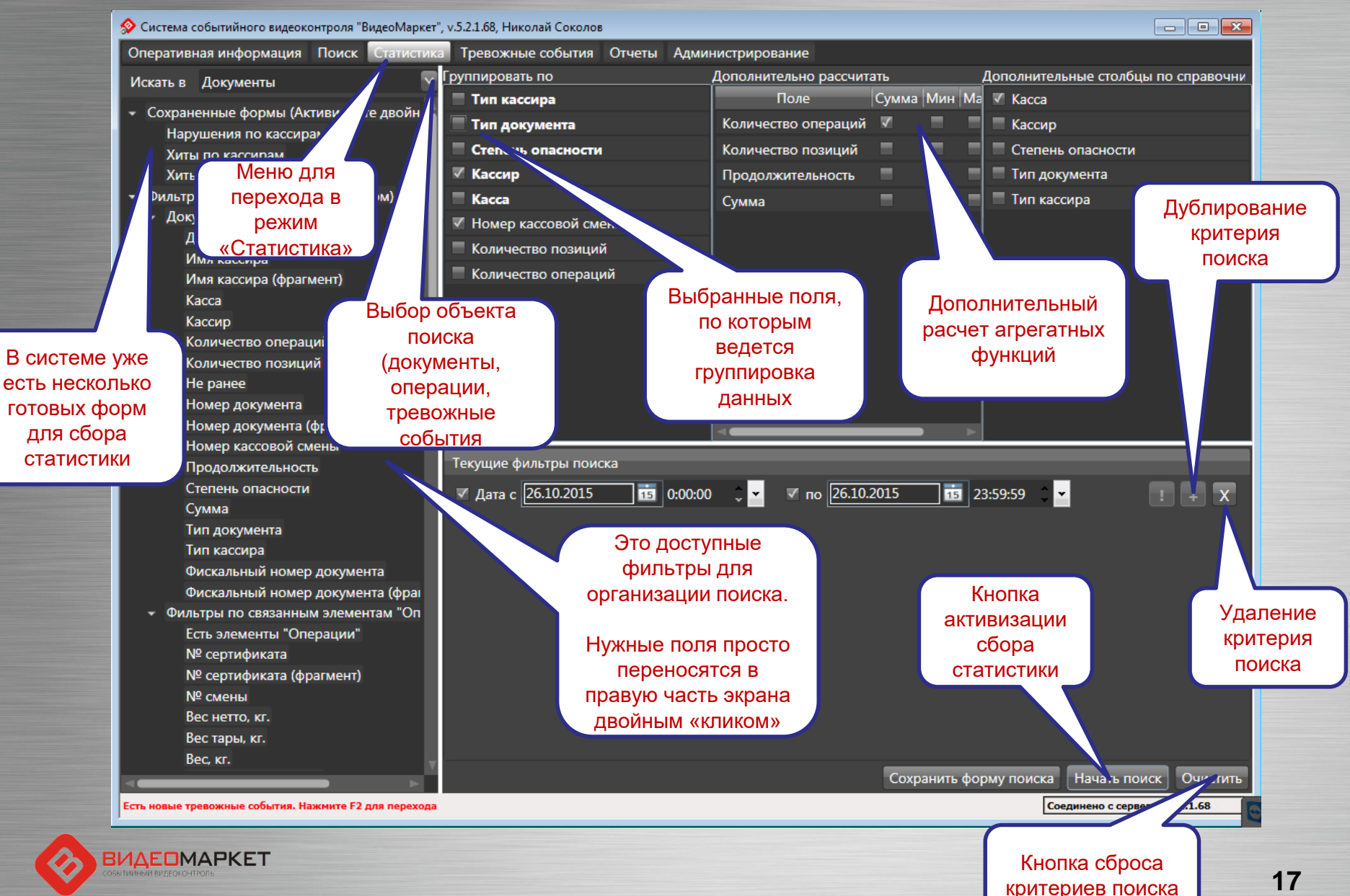

## Результаты сбора статистики

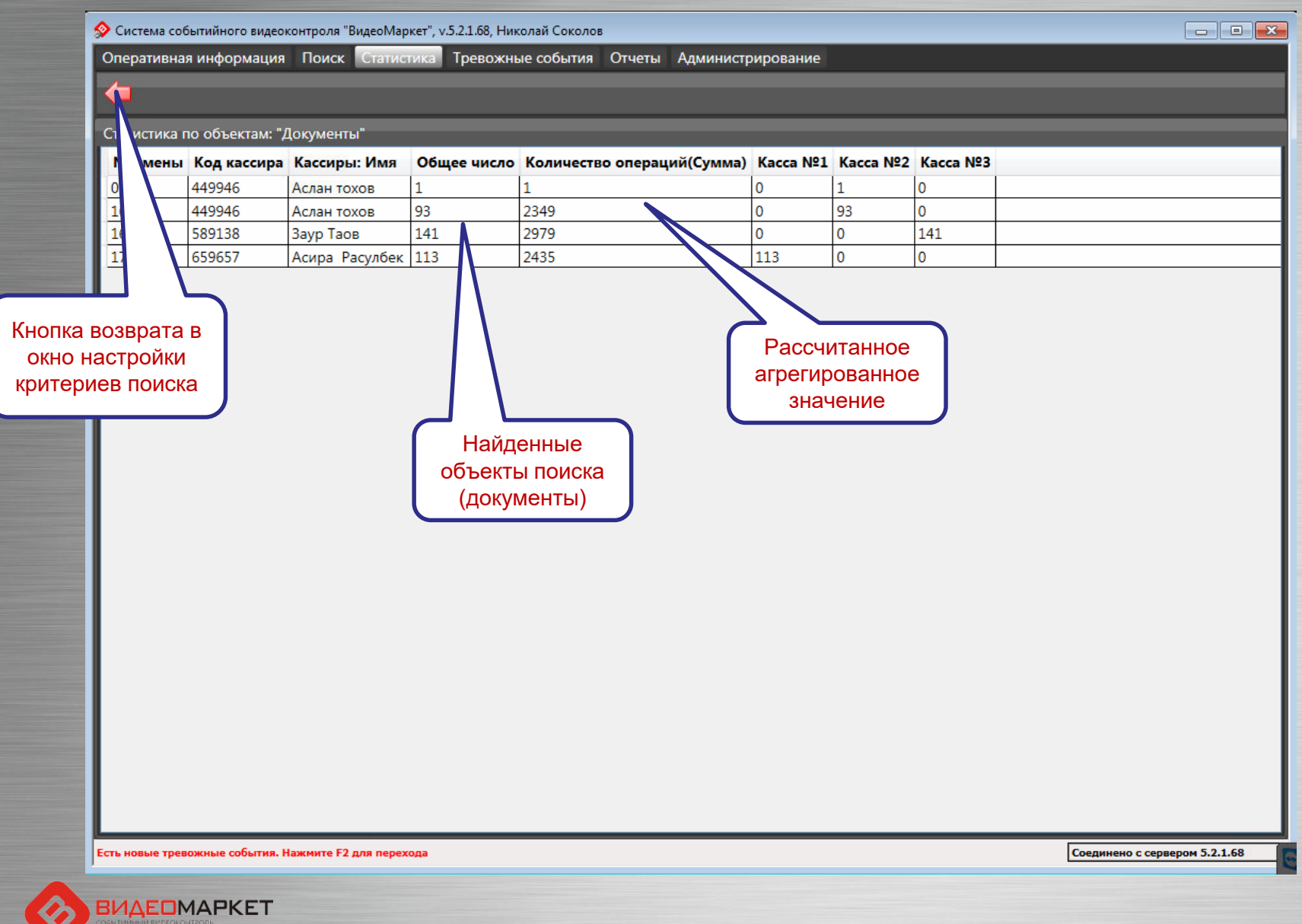

## Тревожные события

- Тревожное событие это одна или последовательность нескольких кассовых операций, которое рассматриваются СБ магазина, как потенциально опасное событие (например, «продажа водки после 23:00»)
- Автоматическое распознавание тревожных событий производится системой на основе сценариев тревожных событий
- Сценарии тревожных событий «программируются» с помощью отдельного приложения

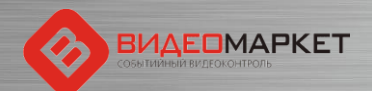

## Вызов редактора тревожных событий

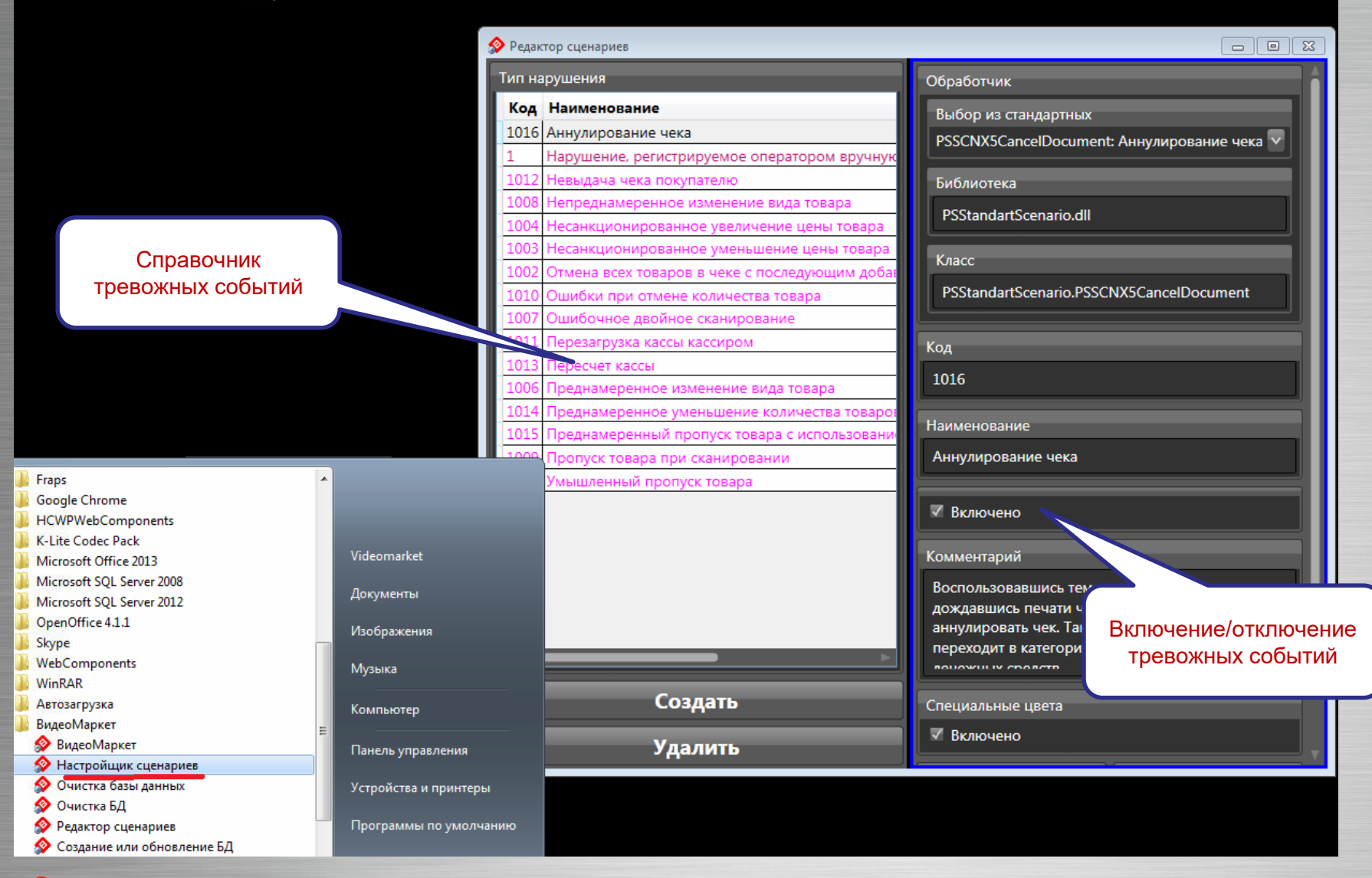

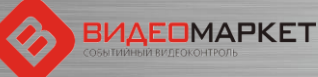

# Описание тревожных событий (1/4)

| N⁰ | Сценарий                          | Описание                                                                                                    |
|----|-----------------------------------|----------------------------------------------------------------------------------------------------|
| 1  | Аннулирование чека                | Аннулирование любого чека в запрашиваемый период времени.                                                                                                    |
| 2  | Удаление товара из чека           | Удаление любого товара из открытого чека.                                                                                                    |
| 3  | Отмена большого количества товара | Отмена товара в чеке в количестве равном и более 10<br>шт. Равен и более 10 кг.                                                                                                    |
| 4  | Возврат                           | Возврат любого товара по закрытому чеку.                                                                                                    |
| 5  | Минимальный чек                   | Закрытие чека на сумму равную либо меньше 10 руб.                                                                                                    |
| 6  | Перезагрузка кассы кассиром       | При "жесткой" перезагрузке кассы (отключение питания,<br>электроэнергии, РКУ) незакрытый чек аннулируется без<br>следа в системе.<br>Инцидент работает на "чек открыт", но не "закрыт" |
| 7  | Режим "Информация о товаре"       | Переход в режим «Информация о товаре».                                                                                                    |
| 8  | Режим "Калькулятор"               | Переход в режим «Калькулятор».                                                                                                    |
| 9  | Пропуск товара при сканировании   | Интервал 50 сек между предыдущим и последующим<br>добавлением товара в чек.                                                                                                    |

## Описание тревожных событий (2/4)

| N⁰ | Сценарий                   | Описание                                                                                                    |
|----|----------------------------|----------------------------------------------------------------------------------------------------|
| 10 | Режим "18 лет"             | При продаже алкоголя и табака кассовая программа<br>выводит на экран сообщение «Исполнилось ли<br>покупателю 18 лет?».<br>Если после вывода этого сообщения, в течении 30<br>секунд, кассовые операции не проводятся, срабатывает<br>тревожное событие.                                                                                                    |
| 11 | Малый вес                  | Добавление в чек товара с весом от 1 до 60 гр.                                                                                                    |
| 12 | Режим «Ошибки»             | Появление сообщения об ошибке.                                                                                                    |
| 13 | Имитация сканирования      | Кассир имитирует сканирование различными способами:<br>1: вводя пароль, кассир открывает кассовый день<br>продаж, пробивает один пакет, нажимает кнопку<br>"количество" или "вес" и начинает пробивать товар.<br>2: не вводя свой пароль, не открывая кассовый день<br>продаж, кассир начинает проносить товар мимо сканера,<br>который издает звуковой сигнал |
| 14 | Возврат поставщику         | Удаление позиции из буфера, при возврате поставщику.                                                                                                    |
| 15 | Режим редактирования строк | Редактирование строк, в документе типа буфер.                                                                                                    |

## Журнал тревожных событий

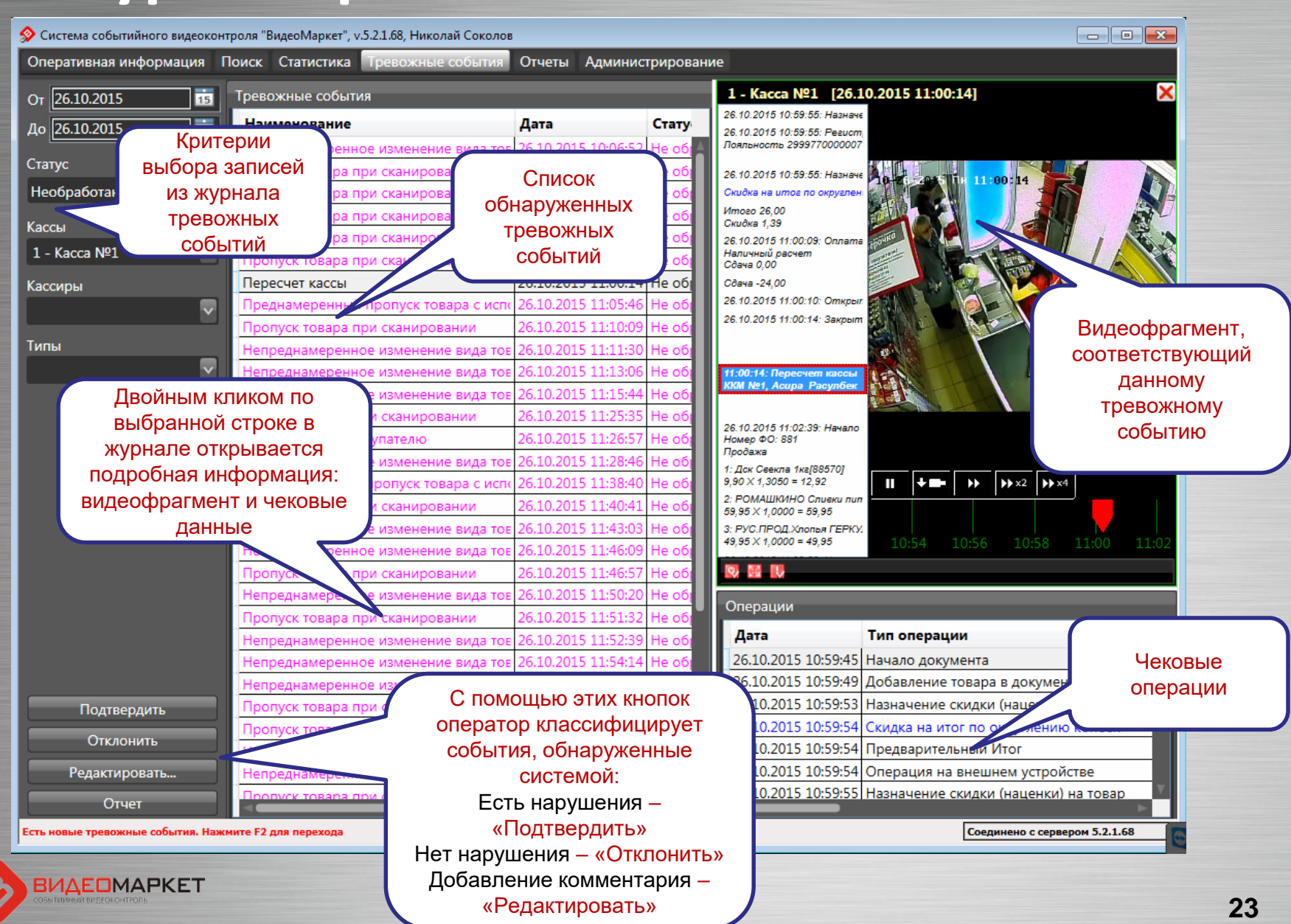

#### Настройка каналов видео

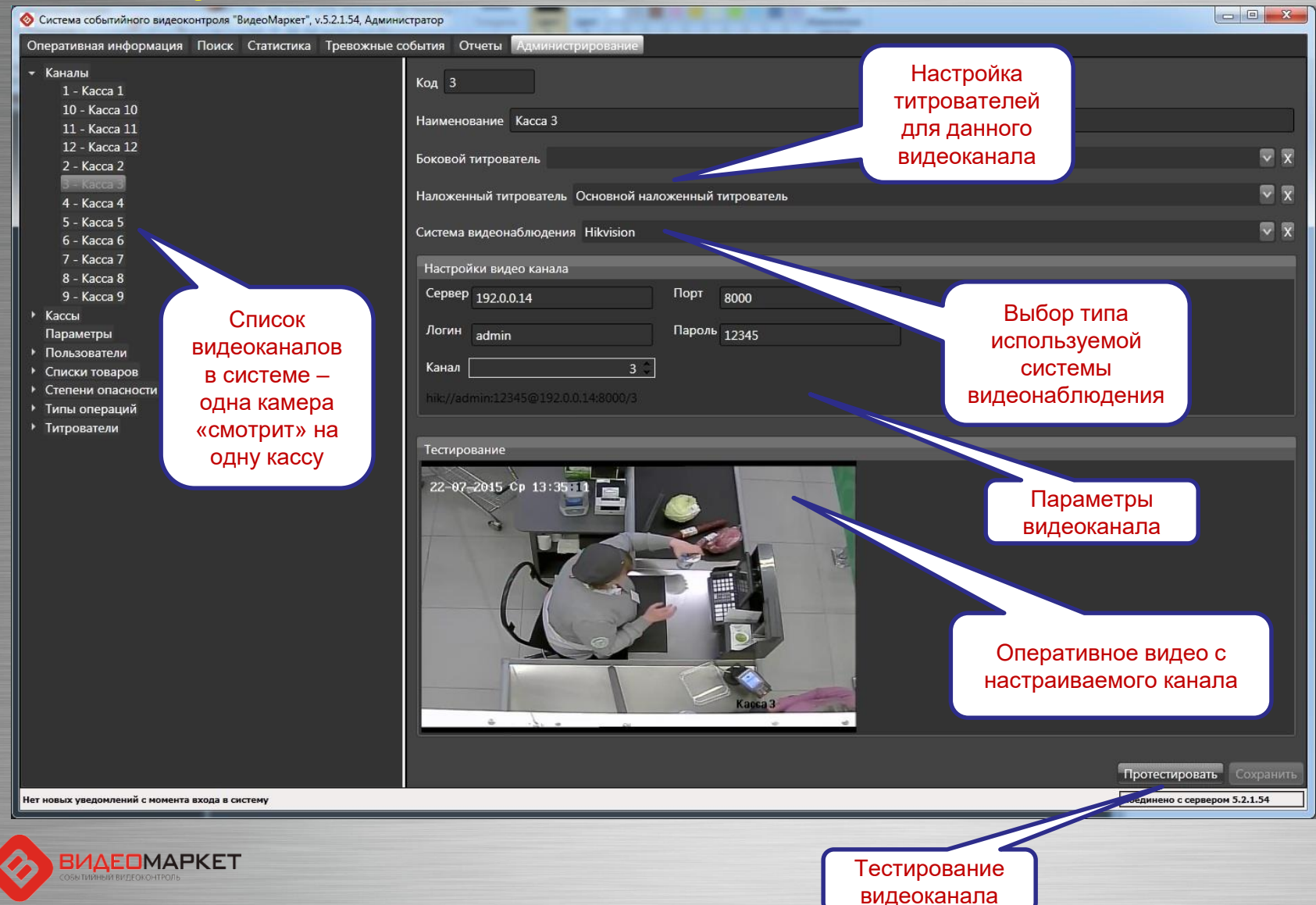

#### Настройка касс

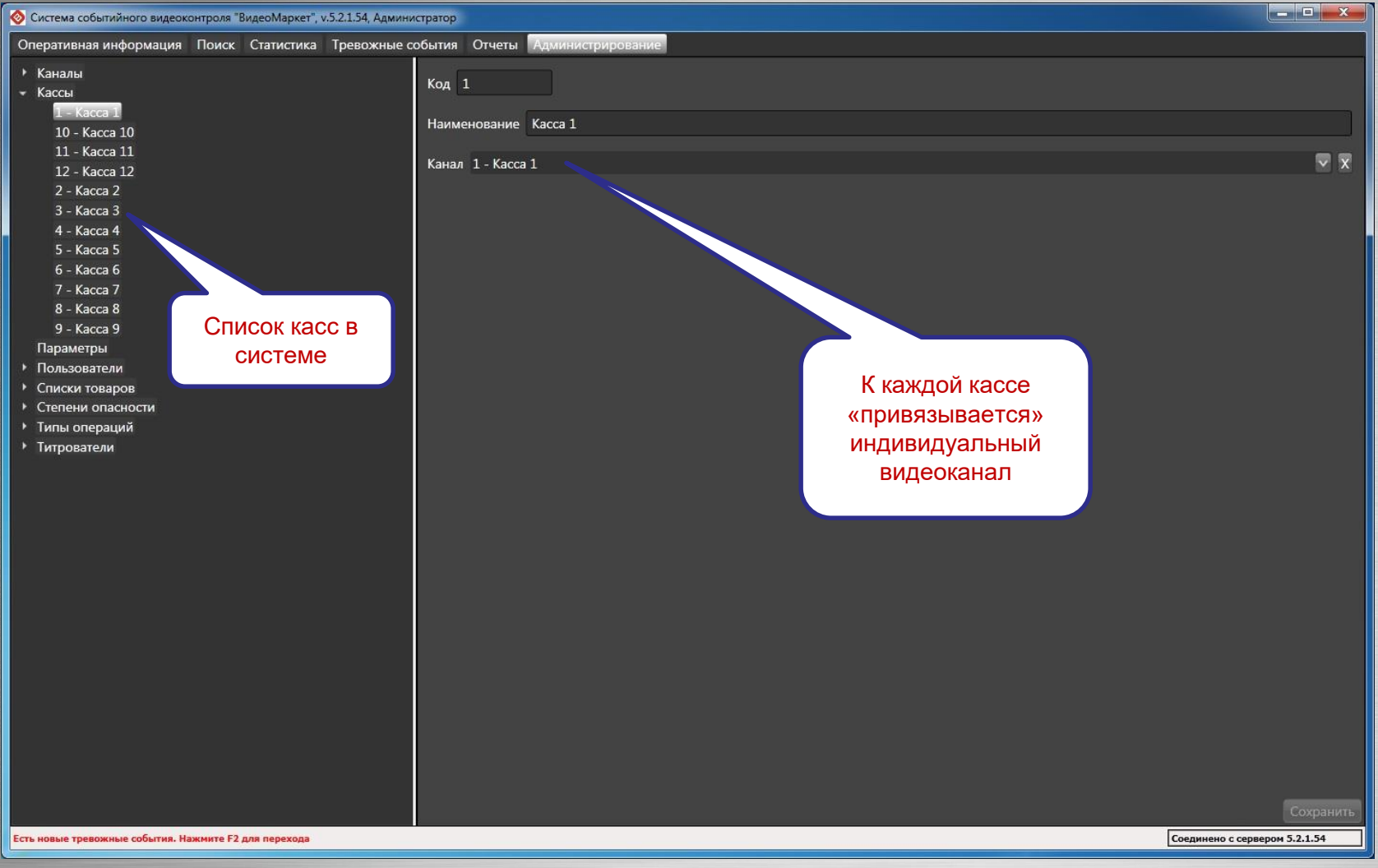

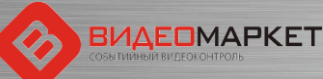

#### Степени опасности кассовых операций

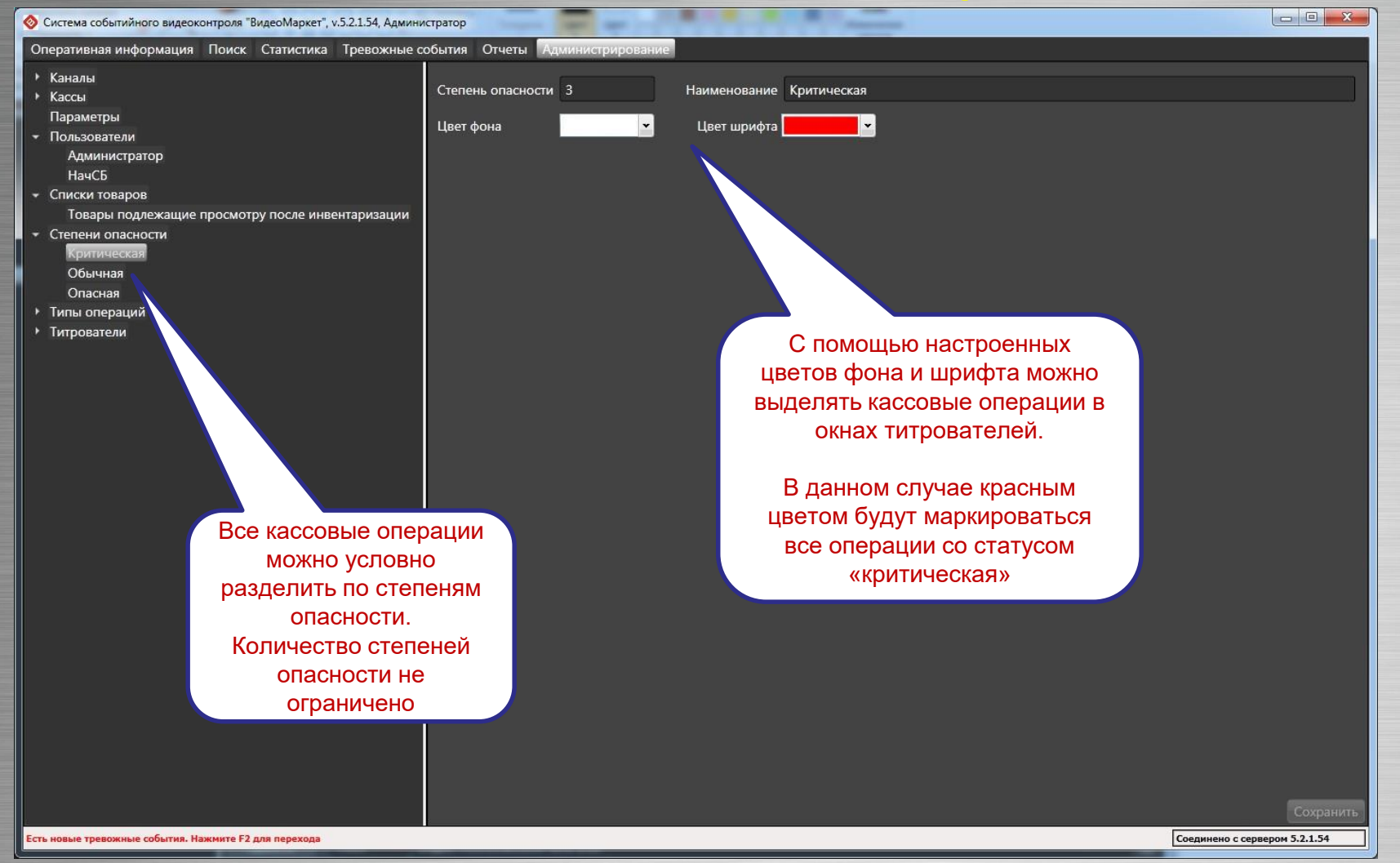

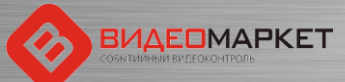

#### Справочник типов кассовых операций

| перативная информация Поиск Статистика Тревожнь | е события | Отчеты Администрирование                |          |                     |                                    |
|-------------------------------------------------|-----------|-----------------------------------------|----------|---------------------|------------------------------------|
| Каџалы                                          | Типы ог   | иерациий                                |          |                     |                                    |
| Кассы                                           | - Waa     | црации                                  | Constant | 0                   |                                    |
| Параметры                                       | код       | Наименование                            | Скрыта   | Опасность(название) |                                    |
| Пользователи                                    | 1         | Авторизация пользователя                |          | асная               |                                    |
| Администратор                                   | 10        | Аннулирование документа                 |          | Крити               |                                    |
| НачСБ                                           | 2102      | Блокировка системы                      |          | Обычная             |                                    |
| Списки товаров                                  | 10026     | Ввод количества                         |          | Обычная             |                                    |
| Товары подлежащие просмотру после инвентаризаци | и         | взвешивание                             |          | Опасная             | <ul> <li>Спомощью этого</li> </ul> |
| Степени опасности                               | 18        | Внесение денег в кассу                  |          | Обычная             | 🔪 🛛 атрибута можно 🚽               |
| Критическая                                     | 19        | Возврат                                 |          | Критическая         |                                    |
| Обычная                                         | 0056      | восстановление отложенного чека         |          | Общиная             |                                    |
| Опасная                                         | 2206      | вход в заказ                            |          | Общиная             | —— ИЛИ ИНОЙ —                      |
| типы операции                                   | 2002      | вход в режим                            |          | Общиная             | операции в окно                    |
| Титрователи                                     | 2002      | выключение станци                       |          | Общиная             |                                    |
|                                                 | 2005      | Выход в ОС                              |          | Общиная             | титрователя                        |
|                                                 | 1001      | DELY                                    |          | Соычная             |                                    |
|                                                 |           | Кассы                                   |          | Общиная             |                                    |
| Это справочник 🛛 🕨                              |           | од из режима                            |          | Овасиая             |                                    |
| кассовых операций.                              | 1002      | Декларация денежного ящика              |          | Общицая             |                                    |
|                                                 | 5         |                                         |          | Общиная             |                                    |
| поддерживаемых                                  | 10001     | Закрытие смены                          |          | Опасила             |                                    |
| кассовой системой.                              | 2204      | Запись документа                        |          | Опасная             |                                    |
|                                                 | 2001      | Banver cucremu                          |          | Обыцызя             |                                    |
| 0                                               | 10015     | Илентификация платежного сертификата    |          | Опасная             |                                    |
| Эти операции                                    | 6         | Изменение количества товара             |          | Опасная             | Кажлой кассовой                    |
| индицируются в окнах                            | 8         | Изменение цены товара в документе       |          | Критическая         | Каждой кассовой                    |
| титроратопой                                    | 17        | Инкассания                              |          | Общиная             | операции назначается               |
| титрователей                                    | 12        | Итог                                    |          | Обычная             | степень опасности.                 |
|                                                 | 3005      | Карта клиента                           |          | Обычная             |                                    |
|                                                 | 2103      | Карта не опознана                       |          | Обычная             |                                    |
|                                                 | 4         | Конец документа                         |          | Обычная             | По умолчанию степень               |
|                                                 | 5007      | Конец заправки                          |          | Обычная             | опасности – «Обычная»              |
|                                                 | 10008     | Копия слипа                             |          | Опасная             |                                    |
|                                                 | 10007     | Копия чека                              |          | Опасная             |                                    |
|                                                 | 15        | Назначение скидки (наценки) на документ |          | Обычная             |                                    |
|                                                 | 9         | Назначение скидки (наценки) на товар    |          | Обычная             |                                    |
|                                                 |           |                                         | 100      |                     |                                    |

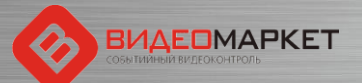

#### Настройка типов операций

| 📀 Система событийного видеоконтроля "ВидеоМаркет", v.5.2.1.54, Администратор                                                                     |                                                                                                    |                                        |               |                  |  |  |  |  |
|----------------------------------------------------------------------------------------------------|----------------------------------------------------------------------------------------------------|----------------------------------------|---------------|------------------|--|--|--|--|
| Оперативная информация Поиск Статистика Тревожные события Отчеты Администрирование                                                               |                                                                                                    |                                        |               |                  |  |  |  |  |
| <ul> <li>Каналы</li> <li>Кассы</li> <li>Параметры</li> <li>Пользователи</li> <li>Администратор</li> <li>НачСБ</li> <li>Списки товаров</li> </ul> | Код 1 На<br>Степень опасности Опасна<br>Формат сообщения<br>{date}: Авторизация кассир<br>Кассир №(cashier_code} | именование Авторизация полн<br>я<br>ма | ьзователя     | ~ *              |  |  |  |  |
| Товары подлежащие просмотру после инвентаризации<br>* Степени опасности<br>Критическая<br>Обычная<br>Опасная                                     |                                                                                                    |                                        |               |                  |  |  |  |  |
| <ul> <li>типы операции</li> <li>Авторизация пользователя</li> <li>Аннулирование документа</li> <li>Блокировка системы</li> </ul>                 | Доступные поля                                                                                                   |                                        |               |                  |  |  |  |  |
| Ввод количества                                                                                                    | - March                                                                                                    | 0                                      | ¥             |                  |  |  |  |  |
| Взвешивание                                                                                                    | идентификатор                                                                                                    | Наименование                           | Комментарии   |                  |  |  |  |  |
| Внесение денег в кассу                                                                                                    | _key                                                                                                    | Ключ                                   | -             | î                |  |  |  |  |
| Возврат                                                                                                    | BackColor                                                                                                    | BackColor                              |               |                  |  |  |  |  |
| Восстановление отложенного чека                                                                                                    | bar_code                                                                                                    | Штрих-код                              |               |                  |  |  |  |  |
| Вход в заказ                                                                                                    | block_number                                                                                                    | Блок                                   |               |                  |  |  |  |  |
| Вход в режим                                                                                                    | card_holder_name                                                                                                 | Держатель карты                        |               |                  |  |  |  |  |
| Выключение станции                                                                                                    | card_number                                                                                                    | Номер карты                            |               |                  |  |  |  |  |
| Выход в ОС                                                                                                    | card_operation_type                                                                                              | Тип операции по карте                  |               |                  |  |  |  |  |
| Выход из заказа                                                                                                    | card_operation_type_name                                                                                         | Тип операции по карте                  |               |                  |  |  |  |  |
| Выход из кассы                                                                                                    | card_type                                                                                                    | Тип карты                              |               |                  |  |  |  |  |
| Выход из режима                                                                                                    | card_type_name                                                                                                   | Тип карты                              |               |                  |  |  |  |  |
| Декларация денежного ящика                                                                                                    | cash_box_amount                                                                                                  | Сумма в кассе                          |               |                  |  |  |  |  |
| Добавление заказа E5 в документ                                                                                                    | cash box difference                                                                                              | Разница с отчетом                      |               |                  |  |  |  |  |
| Добавление товара в документ                                                                                                    | cash id                                                                                                    | Идентификатор кассы                    |               |                  |  |  |  |  |
| Закрытие смены                                                                                                    | cash no                                                                                                    | Код кассы                              |               |                  |  |  |  |  |
| Запись документа                                                                                                    | cash register mode                                                                                               | Тип регистрации                        |               |                  |  |  |  |  |
| Запуск системы                                                                                                    | cashier code                                                                                                    | Код кассира                            |               |                  |  |  |  |  |
| Идентификация платежного сертификата                                                                                                    | cashier name                                                                                                    | Кассир                                 | 2             |                  |  |  |  |  |
| Изменение количества товара                                                                                                    | cashier type                                                                                                    | Тип кассира                            |               |                  |  |  |  |  |
| Изменение цены товара в документе                                                                                                    | cashier_type                                                                                                    | Тип кассира                            |               |                  |  |  |  |  |
| Инкассация                                                                                                    | castier_type_name                                                                                                | N0 сортификата                         |               |                  |  |  |  |  |
| Есть новые тревожные события. Нажмите F2 для перехода                                                                                            | Certificate_Intiliber                                                                                            | не сертификата                         | Соединено с о | ервером 5.2.1.54 |  |  |  |  |

Есть новые тревожные события. Нажмите F2 для перехода

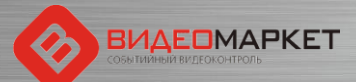

#### Настройка типов титрователей

| 📎 Система событийного видеоконтроля "ВидеоМаркет", v.5.2.1.54, Администратор                                                                                                    |                                                                                                    |                          |                                                                                                    |                                                                                        |                        |                                                                                                    |                                                                                                  |                         |       |  |  |
|----------------------------------------------------------------------------------------------------|----------------------------------------------------------------------------------------------------|--------------------------|----------------------------------------------------------------------------------------------------|----------------------------------------------------------------------------------------|------------------------|----------------------------------------------------------------------------------------------------|--------------------------------------------------------------------------------------------------|-------------------------|-------|--|--|
| Оперативная информация Поиск Статистика Тревожные события Отчеты Администрирование                                                                                                    |                                                                                                    |                          |                                                                                                    |                                                                                        |                        |                                                                                                    |                                                                                                  |                         |       |  |  |
| Оперативная информация Поиск Статистика Тревожные сос<br>• Каналы<br>• Кассы<br>Параметры<br>• Пользователи<br>Администратор<br>НачСБ<br>• Списки товаров<br>товары подлежащие просмотру после инвентаризации<br>• Степени опасности<br>Критическая<br>Обычная<br>Опасная<br>• Типы операций<br>• Титрователи | олия Отчеты Администрирование<br>Титрователи<br>Код Наименование<br>3 Глобальный титрователь<br>2 Основной наложенный титр татель<br>1 Основной угловой титрователя | Использовать спец. цвета | Размер шрифта<br>10<br>10<br>10<br>СПИСОК ТИТ<br>«ГеОМе<br>СТВО ТИТРО<br>Оаничено -<br>илекцию ти<br>настройкаг | Ширина %<br>33<br>33<br>33<br>33<br>33<br>33<br>33<br>33<br>33<br>33<br>33<br>33<br>33 | Лево %<br>0<br>10<br>0 | Верх %<br>0<br>10<br>0                                                                                                    | Право %<br>33<br>90<br>33<br>33<br>В<br>В<br>В<br>В<br>В<br>В<br>В<br>В<br>В<br>В<br>В<br>В<br>В | <b>Низ %</b> 100 90 100 |       |  |  |
| Есть новые тревожные события. Нажмите F2 для перехода                                                                                                    |                                                                                                    |                          |                                                                                                    |                                                                                        |                        | 0                                                                                                    | оединено с се                                                                                    | ервером 5.2             | .1.54 |  |  |
|                                                                                                    |                                                                                                    |                          |                                                                                                    |                                                                                        |                        | and the second second se |                                                                                                  |                         |       |  |  |

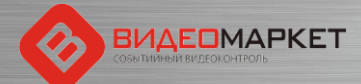

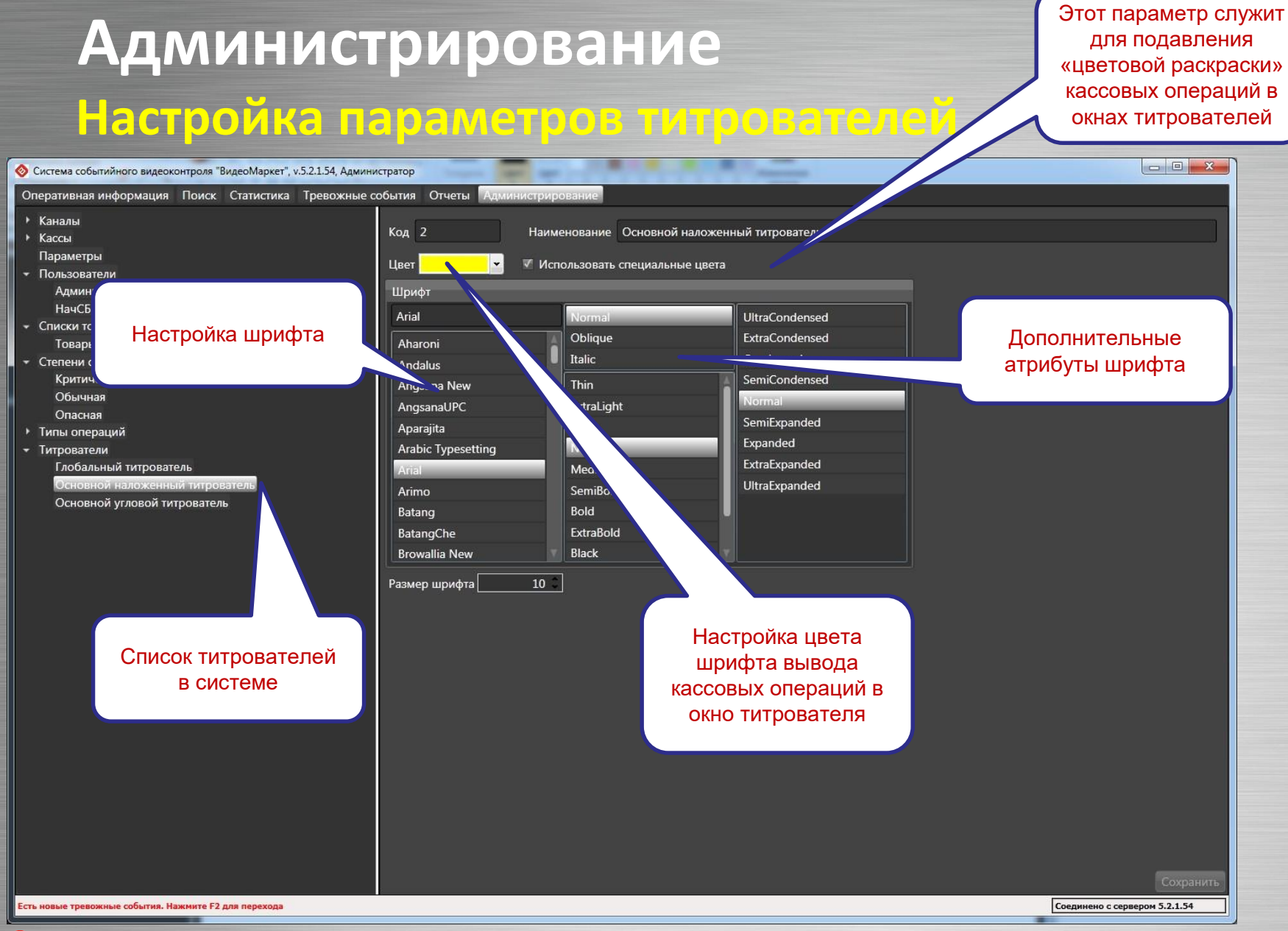

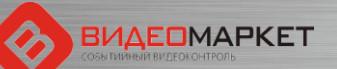

#### Настройка пользователей

| Осистема событийного видеоконтроля "ВидеоМаркет", v.5.2.1.54, Админичного видеоконтроля "ВидеоМаркет", v.5.2.1.54, Админичного видеоконтроля "ВидеоМаркет", v.5.2.1.54, Админичного видеоконтроля "ВидеоМаркет", v.5.2.1.54, Админичного видеоконтроля "ВидеоМаркет", v.5.2.1.54, Админичного видеоконтроля "ВидеоМаркет", v.5.2.1.54, Админичного видеоконтроля "ВидеоМаркет", v.5.2.1.54, Админичного видеоконтроля "ВидеоМаркет", v.5.2.1.54, Админичного видеоконтроля "ВидеоМаркет", v.5.2.1.54, Админичного видеоконтроля "ВидеоМаркет", v.5.2.1.54, Админичного видеоконтроля "ВидеоМаркет", v.5.2.1.54, Админичного видеоконтроля в в в в в в в в в в в в в в в в в в в | стратор                         |                |  |  |  |  |
|----------------------------------------------------------------------------------------------------|---------------------------------|----------------|--|--|--|--|
| Оперативная информация Поиск Статистика Тревожные со                                                                                                    | обытия Отчеты Администрирование |                |  |  |  |  |
| • Каналы<br>• Кассы                                                                                                    | Логин Администратор             | Сменить пароль |  |  |  |  |
| Параменра<br>Пользователи Полное имя Администратор системв<br>Администратор                                                                                                    |                                 |                |  |  |  |  |
| НачСБ<br>• Списки товаров<br>• Степени опасности                                                                                                    | Роль Администратор              | ~              |  |  |  |  |
| <ul> <li>Типы операций</li> <li>Титрователи</li> </ul>                                                                                                    | Список пользователей            |                |  |  |  |  |
|                                                                                                    | СИСТЕМЫ                         |                |  |  |  |  |
| Дерево настроечных<br>параметров системы                                                                                                    |                                 |                |  |  |  |  |
| Есть новые тревожные события. Нажните F2 для перехода                                                                                                    |                                 | Сохранить      |  |  |  |  |
| видеомаркет                                                                                                    |                                 |                |  |  |  |  |

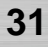

# Процедура регулярной обработки тревожных событий

- Зайти на закладку «Тревожные события»
- Выбрать дату, начиная с которой вы будете проводить анализ (по умолчанию текущая дата)
- Установить статус событий «Необработанные»
- Выбрать событие для анализа (запись в таблице «Нарушения»
- Дважды «щелкнуть» по записи, чтобы увидеть видео и чековую информацию
- Проанализировать информацию и принять решение, является ли это событие истинным или ложным срабатыванием системы?
  - Если событие истинное, то нажать кнопку «Есть нарушение»
  - Если ложное, то нажать кнопку «Нет нарушения
  - Если нужно прокомментировать событие, нажать кнопку «Редактировать» и написать комментарий

# Функционал «Приемка»

- Добавлены новые кассовые операции (код 70хх и 80хх)
- Добавлены ТРИ новых тревожных события:
  - [Приемка] Редактирование буфера
  - □ [Приемка] Уменьшение/увеличение количества товара в буфере
  - Приемка] Создание буфера
- Появилась возможность привязывать несколько видеоканалов к одному объекту контроля («Мастер-канал» + Дополнительные каналы)
- Устройства, связанные с «Приемкой» поделены на две категории:
  - Сканеры (все сканеры магазина воспринимаются как одно устройство)
  - Клиентские приложения NQDepartment (все клиенты воспринимаются как одно устройство)
- Появился гибкий механизм настройки режимов раскладок
- В режимах «Поиск» и «Тревожные события» можно по очереди просматривать все каналы, закрепленные за одним объектом контроля

## Новые кассовые операции

|                                                             | татистика | тревожные события Отчеты Адми        | нистрирован | 1e              |                      |
|-------------------------------------------------------------|-----------|--------------------------------------|-------------|-----------------|----------------------|
| ▶ Каналы                                                    | Типы ог   | пераций                              |             |                 |                      |
| ▶ Кассы                                                     | Группи    | ровка                                |             | ✓ X             |                      |
| Параметры                                                   | Код       | Наименование                         | Скр         | ыта Опасность(н | Операции приемки     |
| • Списки товаров                                            | 5         | Добавление товара в документ         |             | Обычная         | которые дублирую     |
| • Степени опасности                                         | 6         | Изменение количества товара          |             | Опасная         | аналогичные кассов   |
| <ul> <li>Типы операций</li> </ul>                           | 7         | Удаление товара из документа         |             | Критическая     | операции, в справочн |
| Авторизация пользователя                                    | 8         | Изменение цены товара в документе    |             | Критическая     | операций не включен  |
| Аннулирование документа                                     | 9         | Назначение скидки (наценки) на товар |             | Обычная         |                      |
| Ввод информации                                             | 10        | Аннулирование документа              |             | Критическая     | 7                    |
| Ввод количества кассиром                                    | 11        | Предварительный Итог                 |             | Обычная         |                      |
| Ввод товара                                                 | 12        | Итог                                 |             | Обычная         |                      |
| Внесение денег в кассу                                      | 13        | Оплата (Выплата)                     |             | Обычная         |                      |
| Вход в режим                                                | 14        | Печать документа                     |             | Обычная         |                      |
| Вход в режим "Возврат"                                      | 15        | Назначение скидки (наценки) на докум |             | -               |                      |
| Вход в режим "Оплата услуг"                                 | 16        | Открыт кассовый ящик                 | Побав       |                 |                      |
| Вход в режим "Продажа"                                      | 17        | Изъятие денег из кассы (инкассация)  | дооаг       |                 |                      |
| Выполнение операции на доп.                                 | 18        | Внесение денег в кассу               | кассов      | ые операции     | 1,                   |
| Выход из программы                                          | 20        | Отчет ФР                             | относя      | щиеся к зон     | e                    |
| Выход из режима "Возврат"                                   | 21        | Регистрация карты                    | «Г          | Іриемка»        |                      |
| выход из режима информаци                                   | 1050      | Сдача                                |             |                 |                      |
| выход из режима калькулятор                                 | 6055      | Документ отложен                     |             | Обычная         |                      |
| Выход из режима "Продажа"                                   | 6056      | Локумент восстановлен                |             | Обычная         |                      |
| Лекларация ленежного ящика                                  | 7004      | Ввод информации                      | 7 / 🗖       | Обычная         |                      |
| Декларация денежного ящика<br>Лобавление заказа F5 в докуми | 7006      | Ввод товара                          |             | Обычная         |                      |
| Добавление позиции из буфер                                 | 7008      | Очистка буфера                       |             | Обычная         |                      |
| Добавление товара в документ                                | 8002      | Добавление позиции из буфера         |             | Обычная         |                      |
| Документ восстановлен                                       | 8006      | Редактирование                       |             | Опасная         |                      |
| Документ отложен                                            | 8009      | Пересчет шапки буфера                |             | Обычная         |                      |
| Закрытие смены                                              | 10001     | Закрытие смены                       |             | Опасная         |                      |
|                                                             | 10002     |                                      |             |                 |                      |

Нет новых уведомлений с момента входа в систему

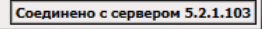

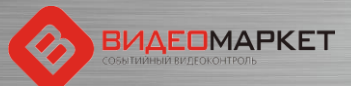

## Новые тревожные события

#### \_ 🗆 × 🔗 Редактор сценариев Тип нарушения Категория Наименование Код Автоматические [Prizma] Возврат по "мягкому чеку" на возвратную н 2017 [Prizma] Возврат по "мягкому чеку" на карту 2011 🗹 Включить обработчик [Prizma] Возврат по "мягкому чеку" наличными 2012 2010 [Prizma] Интернет-заказ Код [Prizma] Продажа в ра 2016 1026 [Приемка] Возврат поставщику 1026 1030 [Приемка] Режим редактирования строк Наименование [Приемка] Создание бу epa 1028 1027 [Приемка] Уменьшени еличение количества тов [Приемка] Возврат поставщику 1016 Аннулирование чека 2013 Внесение малой Добавлены новые Комментарий 1017 Возврат тревожные события, Удаление позиции из буфера при возврате поставщику 2009 Возврат и повтор е низн относяшиеся к зоне 2008 Длительное неза «Приемка» 1029 Имитация сканир 1021 Малый вес Минимальный чек 1018 Нарушение, регистрируемое оператором вручную Специальные цвета 2005 Начисление бонусов Включено 1012 Невыдача чека покупателю Степень опасности Записей : 46 $\mathbf{\sim}$ Опасная Создать Удалить

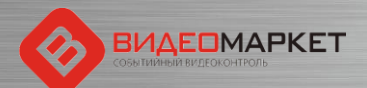

#### Привязка видеоканалов к объектам

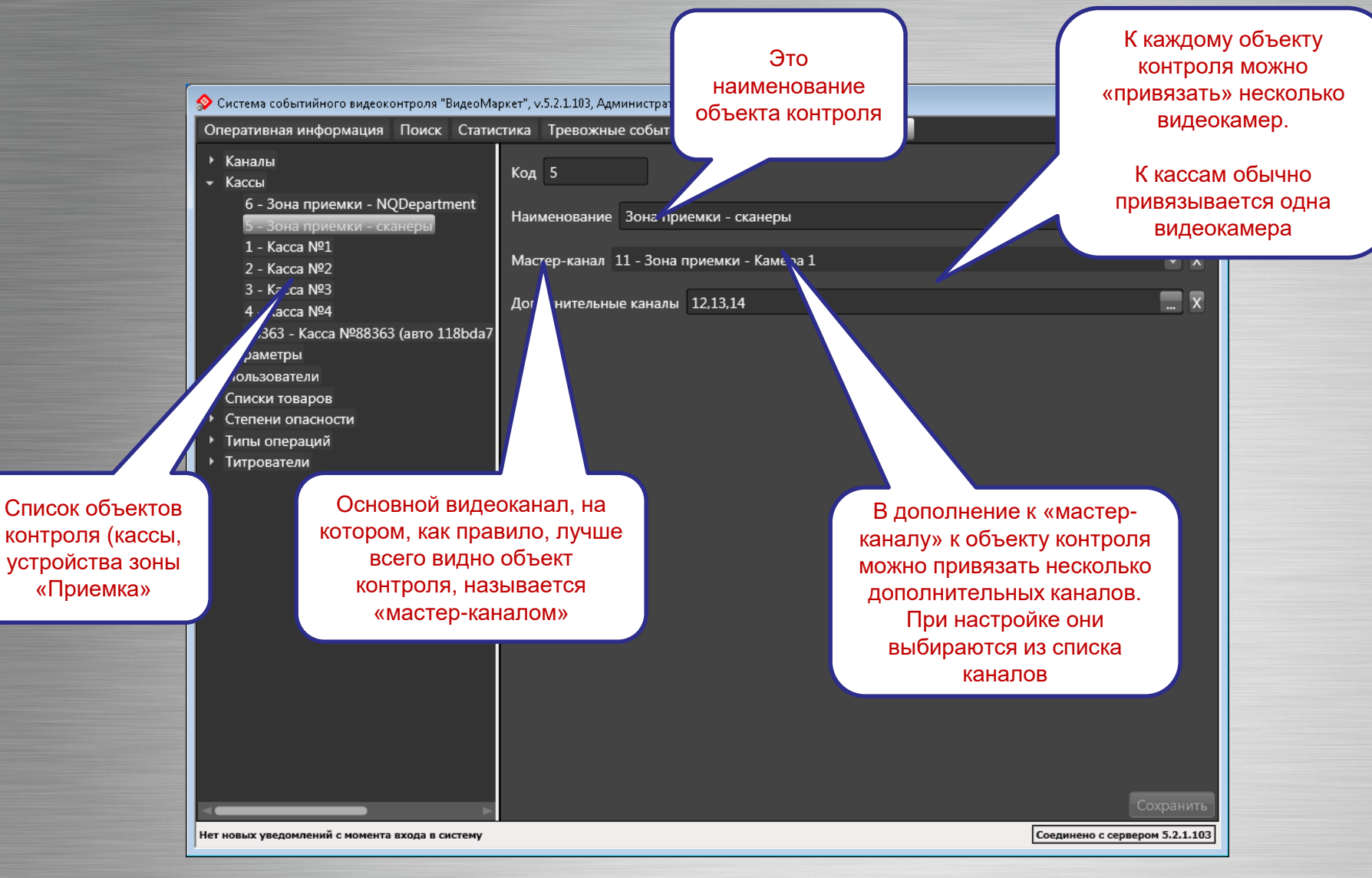

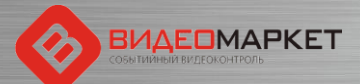

## Устройства «Приемки» - 2 категории

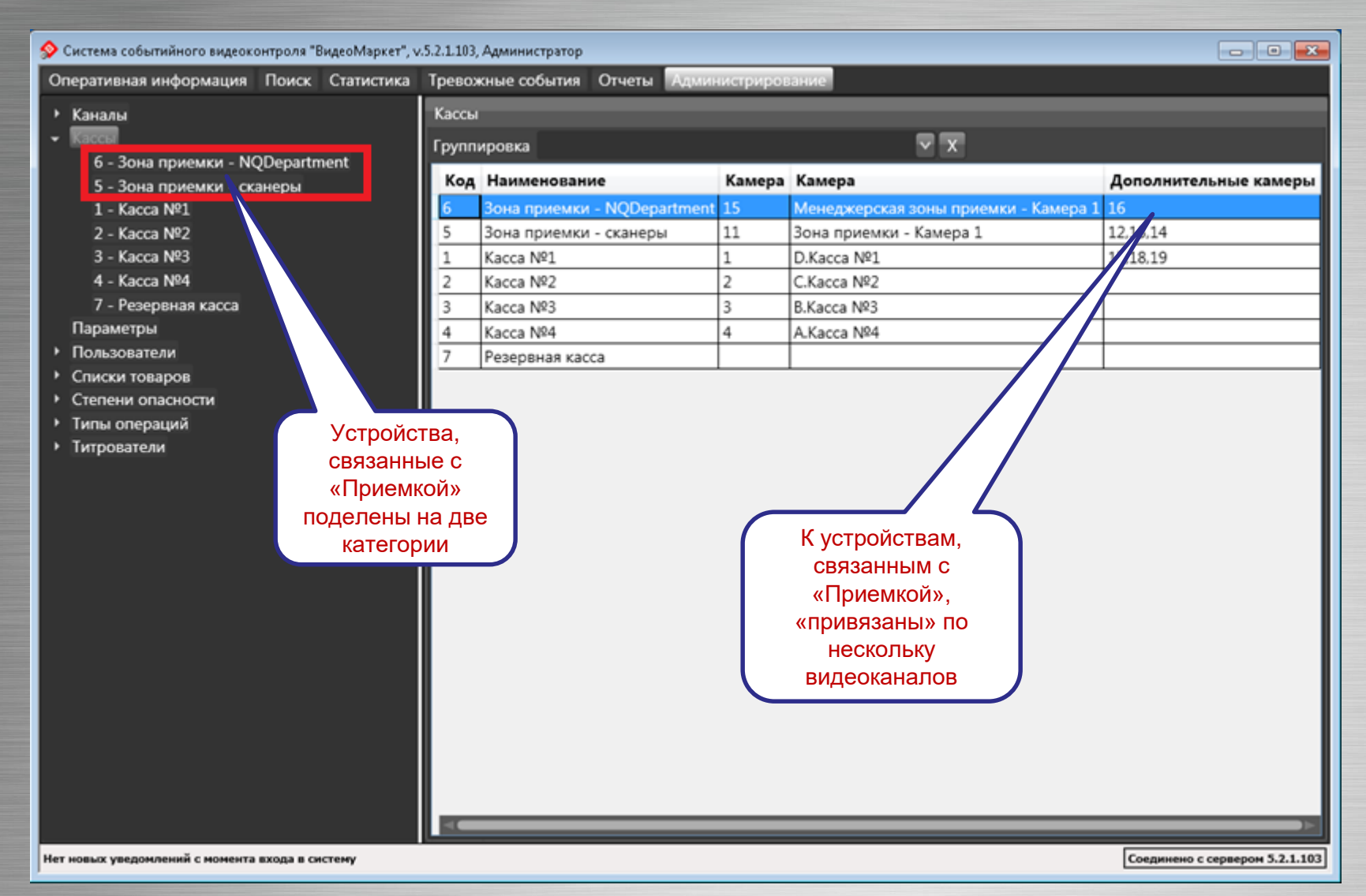

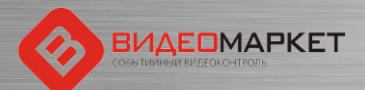

## Проектирование раскладок видео

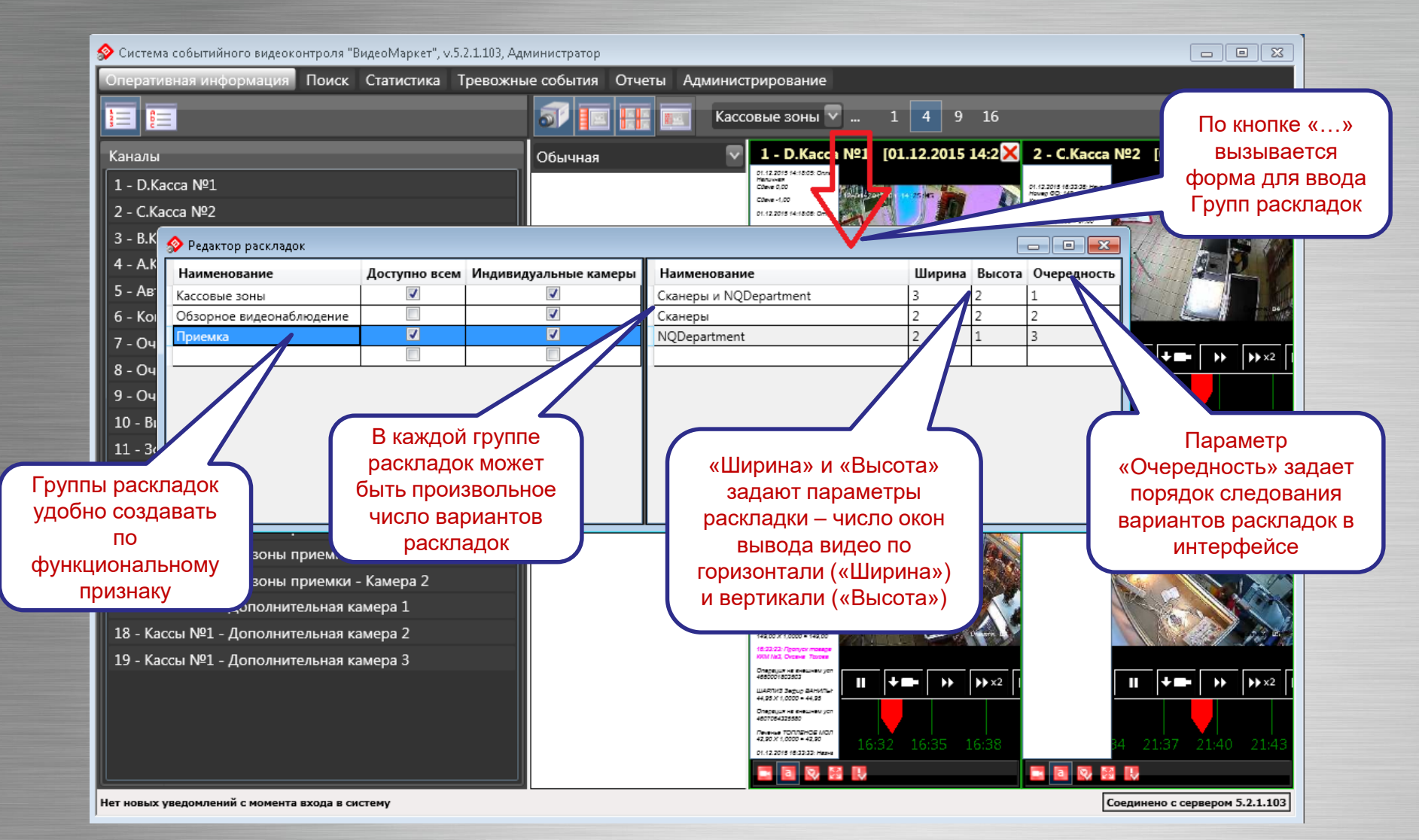

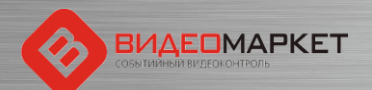

## Порядок вывода вариантов раскладок

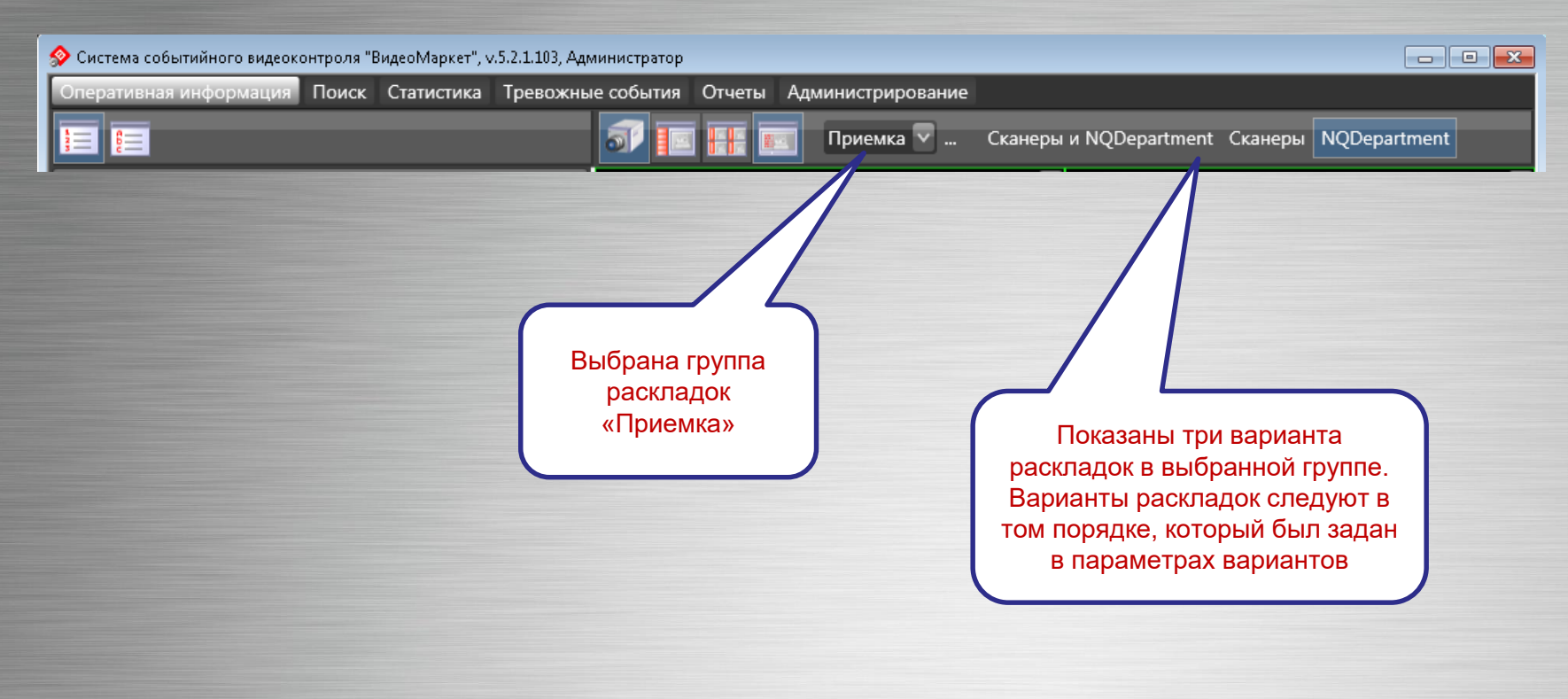

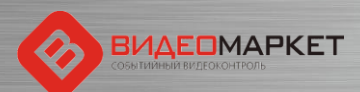

## Работа с каналами в режиме «Поиск»

#### 🔗 Система событийного видеоконтроля "ВидеоМаркет", v.5.2.1.103, Администратор

#### Статистика Тревожные события Отчеты Администрирование Оперативная информация

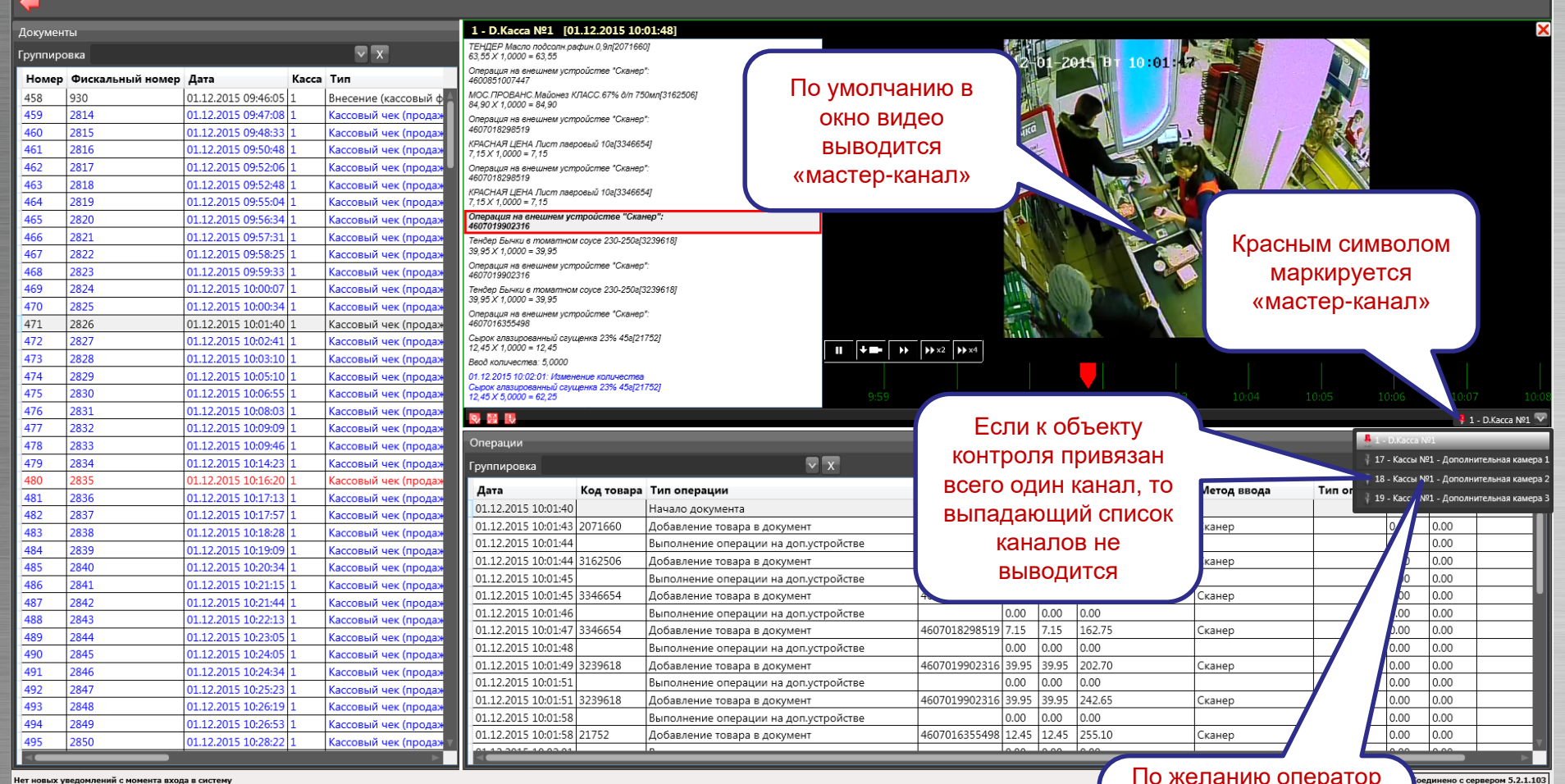

нет новых уведомлений с момента входа в систему

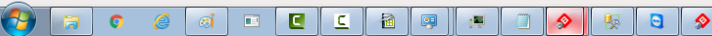

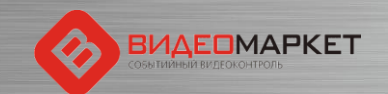

По желанию оператор может выбрать любой из каналов, привязанных к данному объекту контроля

- 6 ×

#### Работа с каналами в режиме «Тревожные события»

#### 🔗 Система событийного видеоконтроля "ВидеоМаркет", v.5.2.1.103, Администратор 👘

| перативная информация | Поиск | Статистика | Тревожные события | Отчеты | Администрирование |
|-----------------------|-------|------------|-------------------|--------|-------------------|
|-----------------------|-------|------------|-------------------|--------|-------------------|

| oneparinanan inteophiladini       |                   | стасты / даланистрирование      |             |                                                            |                    |                   |                   |                    |                   |               |
|-----------------------------------|-------------------|---------------------------------|-------------|------------------------------------------------------------|--------------------|-------------------|-------------------|--------------------|-------------------|---------------|
| От 01.12.2015 15                  | Тревожные события |                                 |             | 1 - D.Kacca №1 [01.12.2015                                 | 12:09:23]          |                   |                   |                    |                   | >             |
| До 02.12.2015                     | Группировка       | ▼ X                             |             | 12:09:21: Непреднамеренное измен<br>ККМ №1. Асира Расулбек | нение вида товара  |                   |                   |                    |                   |               |
|                                   | Наименование      | Лата Статус                     | Тип         | 12:09:21: Непреднамеренное измен                           | чение вида товара  | 112-01-2015       | BT 12:09:22 7     |                    |                   | 7             |
| Статус                            | Возврат           | 01.12.2015 12:09:20 He oбработа | ано Возврат | ККМ №1, Асира Расулбек                                     |                    |                   |                   |                    |                   | al.           |
| Необработанные 🛛 💙                |                   |                                 |             |                                                            |                    |                   |                   |                    |                   |               |
| Кассы                             |                   |                                 |             | По умолчани                                                | 1Ю В               |                   |                   | 1                  | C NO              |               |
| 1 - Kacca №1 🛛 🔤                  |                   |                                 |             | окно виле                                                  | 0                  | epouka            |                   | 1                  |                   | þ             |
| Кассиры                           |                   |                                 |             | окно виде                                                  | <b>~</b>           | nemperanni        |                   |                    |                   |               |
|                                   |                   |                                 |             | выводитс                                                   | Я 🤻                |                   |                   |                    | - M               | 2             |
| Turnit                            |                   |                                 |             | «мастер-кан                                                | ал»                | P.R.              |                   |                    |                   |               |
| Возврат                           |                   |                                 |             |                                                            | 32                 |                   | IV.IL.            | UM/S               |                   |               |
| розврат                           |                   |                                 |             |                                                            |                    |                   |                   |                    | Sec.              |               |
|                                   |                   |                                 |             | Операция на енецием устройстве                             | o "Craueo"         |                   | Knacht IM CM      |                    |                   | 110           |
|                                   |                   |                                 |             | 4810168035204                                              | в олалор.          | S. D. S. H. M. T. | праспым си        | VIDUIU             |                   |               |
|                                   |                   |                                 |             | 01.12.2015 12:11:20: Выход из режи                         | іма: Возврат       |                   | маркиру           | этся               |                   |               |
|                                   |                   |                                 |             | Вход в режим:                                              | 26                 |                   | «мастер-к         | анап»              | E                 |               |
|                                   |                   |                                 |             | Тродажа                                                    |                    |                   | «maorop n         | arras in           | 3                 |               |
|                                   |                   |                                 |             | 01 12 2015 12:11:20: Hauaro uova M                         | 0570               | See 1             |                   |                    |                   |               |
|                                   |                   |                                 |             | Номер ФО: 45                                               | II +I              | ► ► ► x2 ► x4     |                   |                    |                   |               |
|                                   |                   |                                 |             | кассовыи чек (продажи)<br>FISH HOUSE Семга с/с филе-кус в  | /vn 300e/32947951  |                   |                   |                    |                   |               |
|                                   |                   |                                 |             | 289,00 X 1,0000 = 289,00                                   |                    |                   | 12:08 12:09 12:10 | 12:11              | 2 12.13           |               |
|                                   |                   |                                 |             | Дск Помело 1кг[2378]                                       | Еспи к об          | ьекту             |                   |                    | 1.0               | Karca N01 👽   |
|                                   |                   |                                 |             |                                                            |                    |                   |                   | <b>8</b> 1 - D.Kag | ca №1             | 000011-2      |
|                                   |                   |                                 |             | Операции                                                   | контроля пр        | ивязан            |                   | 17 - Kaco          | ы №1 - Дополнител | ьная камера   |
|                                   |                   |                                 |             | Группировка                                                | всего один ка      | анал, то 🛛 🖡      |                   | 18 dace            | ы №1 - Дополнител | ьная камера   |
|                                   |                   |                                 |             | Дата Тип о                                                 | выпалающий         | й список          | Всего по документ | y 1 Kace           | ы №1 - Дополнител | ьная камера   |
|                                   |                   |                                 |             | 01.12.2015 12:09:20 Начал                                  | выпадающи          |                   | 0.00              |                    | 2204705           | 4010100       |
|                                   |                   |                                 |             | 01.12.2015 12:09:20 Добав                                  | каналов            | не                | -289.00           |                    | 2378              | 2378          |
|                                   |                   |                                 |             | 01.12.2015 12:09:20 Добав                                  | выводи             | тся               | -564.65           |                    | 3251119           | 46059660      |
|                                   |                   |                                 |             | 01.12.2015 12:09:20 Добавле                                |                    |                   | -644.60           | 00                 | 3279064           | 46070213      |
|                                   |                   |                                 |             | 01.12.2015 12:09:21 Предвари                               | ительный Итог 0.00 | Возвратный чек    | -644.60           | 000                |                   |               |
|                                   |                   |                                 |             | 01.12.2015 12:09:22 Итог                                   | 0.00               | Возвратный чек    | -644.60           | 0000               |                   |               |
|                                   |                   |                                 |             | 01.12.2015 12:09:22  Onnata (B                             | общината) 0.00     | возвратный чек    | -044.60           | 0000               | +                 | -             |
| Подтвердить                       |                   |                                 |             | 01.12.2015 12:09:28 Печать до                              | окумента 0.00      | Возвратный чек    | 0.00              | 0.0000             |                   |               |
| Отклонить                         |                   |                                 |             | 01.12.2015 12:09:32 Конец до                               | кумента 0.00       | Возвратный чек    | -644.60           | 0.0000             |                   |               |
| Редактировать                     |                   |                                 |             |                                                            |                    |                   |                   |                    |                   |               |
| Отчет                             |                   |                                 |             |                                                            |                    |                   |                   |                    |                   |               |
| Нет новых увеломлений с момента в |                   |                                 |             |                                                            |                    |                   |                   |                    | Соелинено с серве | DOM 5.2.1.103 |
|                                   |                   |                                 |             |                                                            |                    | 🚽 По жел          | анию операто      | p 🔰                |                   | 10.05         |
|                                   |                   |                                 | <b>2</b>    |                                                            |                    | может             | выбрать пюбо      | . 🛛 🛛 🖉            | 9 🥹 憎 🕩           | 16:25         |
|                                   |                   |                                 |             |                                                            |                    | WORCT             | выорать люсо      | VI I               |                   |               |
|                                   |                   |                                 |             |                                                            |                    | И                 | з каналов,        |                    |                   |               |
|                                   |                   |                                 |             |                                                            |                    | ומח               | ивязанных к       |                    |                   |               |
| PIA.                              | FOMARKET          |                                 |             |                                                            |                    |                   |                   |                    |                   |               |
| СОБЫТИЙ                           | ный видеоконтроль |                                 |             |                                                            |                    | дан               | чому объекту      |                    | 44                |               |
|                                   |                   |                                 |             |                                                            |                    |                   | контроля          |                    | 41                |               |

# Спасибо за внимание!

По вопросам поддержки обращаться: +7 (495) 662-11-44, <u>support@nslab.ru</u>

Альгис Вилюнас +7 (903) 156-32-62, <u>avilunas@nslab.ru</u>